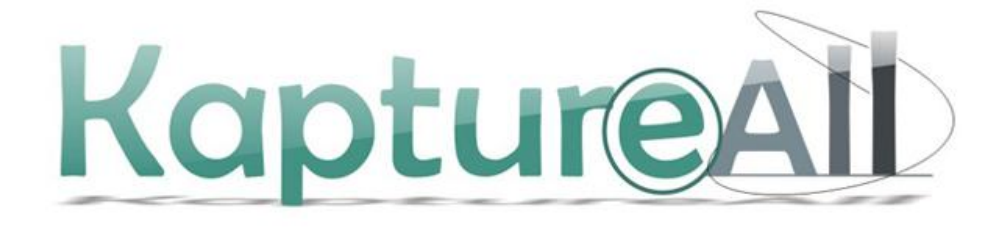

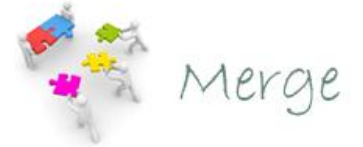

# Manual do Usuário

HS Informática – KaptureAll são marcas registradas de HS Hard e Soft Informática Com. e Ind. Ltda. Todos os direitos são reservados. É proibido o uso, duplicação ou distribuição sem autorização expressa e por escrito da HS Hard e Soft Informática Com. e Ind. Ltda. Versão MAN 00734-13

# Sumário

| Conhecendo o KaptureAll Merge5                                          |
|-------------------------------------------------------------------------|
| Principais funcionalidades5                                             |
| Campos que podem ser gerados5                                           |
| Formato de arquivo gerado5                                              |
| Formato de arquivo base para trabalho5                                  |
| Instalando o KaptureAll Merge6                                          |
| ATIVANDO E DESATIVANDO O KAPTUREALL MERGE Erro! Indicador não definido. |
| Desativando o KaptureALL MergeErro! Indicador não definido.             |
| Mudando o idioma do KaptureAll Merge7                                   |
| Apresentando o KaptureAll Merge40                                       |
| Começando a trabalhar com o KaptureAll Merge40                          |
| Ajustando a resolução do arquivo base41                                 |
| Criando uma nova configuração42                                         |
| Selecionando uma tabela, consulta ou "view"48                           |
| Determinando a margem da folha49                                        |
| Adicionando campos no arquivo base50                                    |
| Salvando uma configuração58                                             |
| Abrindo uma configuração59                                              |
| Excluindo uma configuração59                                            |
| Gerando formulários personalizados60                                    |
| Criando uma ordem para geração61                                        |
| Localizando um registro62                                               |
| Gerando ou imprimindo os formulários personalizados efetivamente64      |
| Impressão de arquivo66                                                  |
| Ajuda e Suporte                                                         |

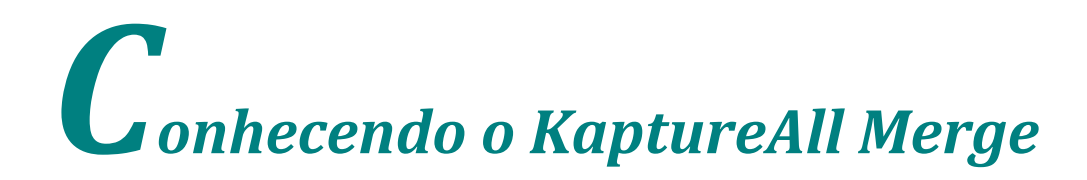

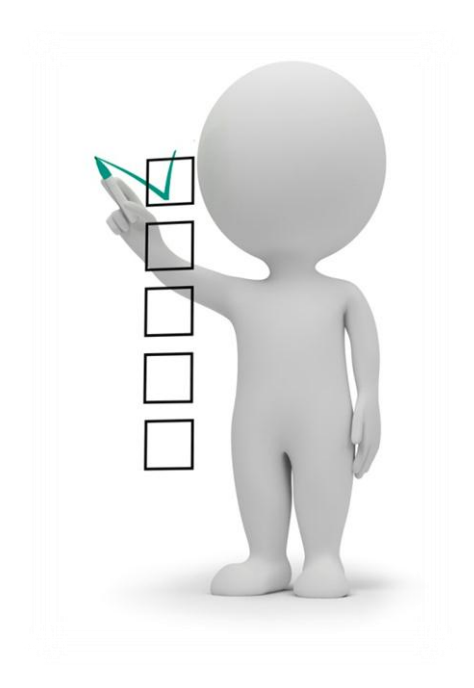

# Conhecendo o KaptureAll Merge

O KaptureAll Merge é responsável pela geração de formulários contendo dados variáveis (personalizados) obtidos através de um banco de dados.

# Principais funcionalidades

- Conexão com banco de dados Access, SQL Server, Oracle, DBase e FoxPro;
- Geração de arquivos personalizados sem limite de páginas;
- Permite a utilização de consultas ou views do banco de dados para a junção das informações;
- Geração de arquivos agrupados usando, como base, os campos do banco de dados;
- Nomeação automática de arquivos usando, como base, campos do banco de dados;
- Permite a reutilização de um mesmo campo em várias posições do formulário;
- Permite a geração de mais de um formulário por folha;
- Permite a impressão direta dos formulários.

# Campos que podem ser gerados

O KaptureAll Merge permite que as informações obtidas no banco de dados sejam geradas utilizando campos de:

- Código de barras
- Texto
- Marcas ópticas

# Formato de arquivo gerado

O KaptureAll Merge gera um arquivo com extensão PDF.

Este arquivo pode ser aberto pelos módulos KaptureAll Scan, KaptureAll Merge e por qualquer visualizador de arquivos PDF.

# Formato de arquivo base para trabalho

- PDF.

# **I**NSTALAÇÃO, CONFIGURAÇÕES, ATIVAÇÃO E DESATIVAÇÃO

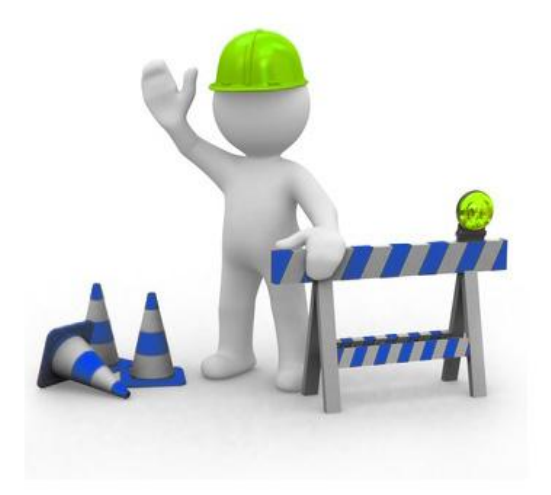

# Instalando o KaptureAll Merge

Coloque o DVD na unidade ou vá até o diretório onde, após o download, o arquivo de instalação do KaptureAll foi salvo.

#### Instalando o Módulo de Gerenciamento

Antes de começar a instalação do KaptureAll, verifique a versão que você adquiriu.

Se você adquiriu a versão Mono-Usuário, o módulo gerenciador deve ser instalado no mesmo computador dos demais.

Se você adquiriu a versão Multi-Usuário, o módulo gerenciador pode ser instalado em qualquer computador da sua rede, desde que este atenda aos requisitos exigidos pelo KaptureAll.

#### Requisitos mínimos para instalação:

Sistema: Windows XP Service Pack 3 Memória: 4 GB HardDisk: 250GB Rede: 100 mbits OBS: Para que o KaptureAll seja instalado e funcione corretamente, é pré-requisito que o Microsoft SQL Server esteja instalado em seu computador ou servidor, sendo assim: Se a sua versão do Windows for de 32 bits, execute o arquivo: KaptureAll\_Server\_Setup32bits.exe Se a sua versão do Windows for de 64 bits, execute o arquivo: KaptureAll\_Server\_Setup64bits.exe

#### ATENÇÃO!

Em ambos os casos, a instalação do Microsoft SQL Server será feita automaticamente pelo instalador do KaptureAll.

A instalação será iniciada.

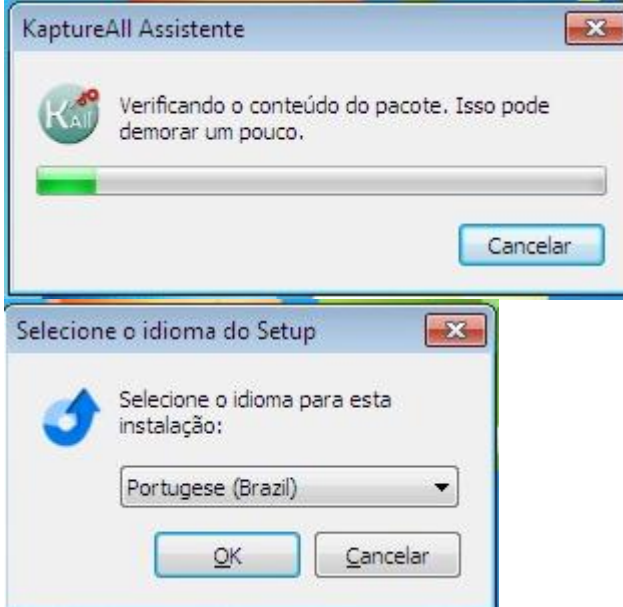

Selecione o idioma de sua preferência e clique em "OK" para continuar com a instalação. O KaptureAll é disponivel nos idiomas Português, Inglês, Espanhol, Alemão, Francês e Japonês. A qualquer momento, após a instalação do produto, o usuário poderá mudar o idioma, quando todos os menus e mensagens mudarão automaticamente.

O KaptureAll verificará se o SQL Server 2008 R2 já está instalado em seu computador, e caso não, será instalada uma versão Express do SQL Server.

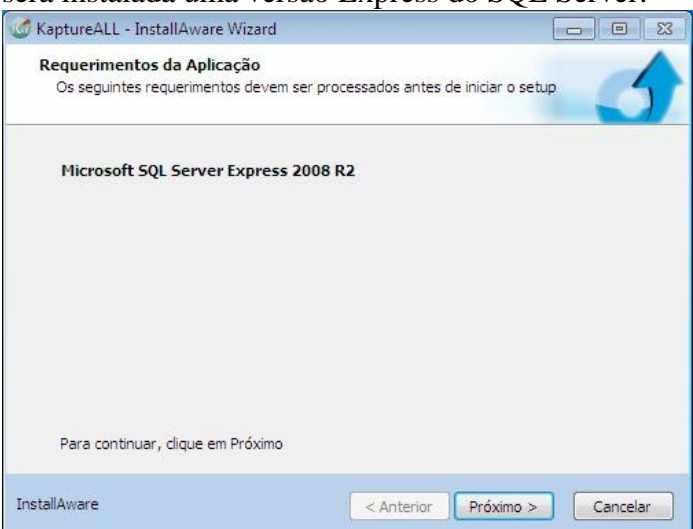

Clique no botão "Próximo" para prosseguir.

Após a instalação do Microsoft SQL Server, os demais pré-requisitos serão instalados automaticamente.

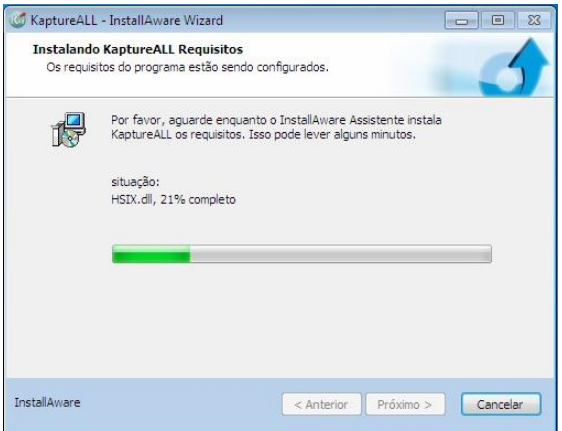

Selecione a pasta onde o KaptureAll será instalado e clique em "Próximo".

| Selecione a pasta onde serão instalados os arquivos. |               |
|------------------------------------------------------|---------------|
| Instalar KaptureALL em:                              |               |
| C:WaptureALL                                         | <u>M</u> udar |
|                                                      |               |
|                                                      |               |
| Pasta de Destino                                     |               |
| Pasta de Destino<br>Espaço de Disco Requerido:       | 133,871 KB    |

Defina a permissão de utilização do KaptureAll: apenas um usuário, ou todos os usuários do computador.

Clique em "Próximo".

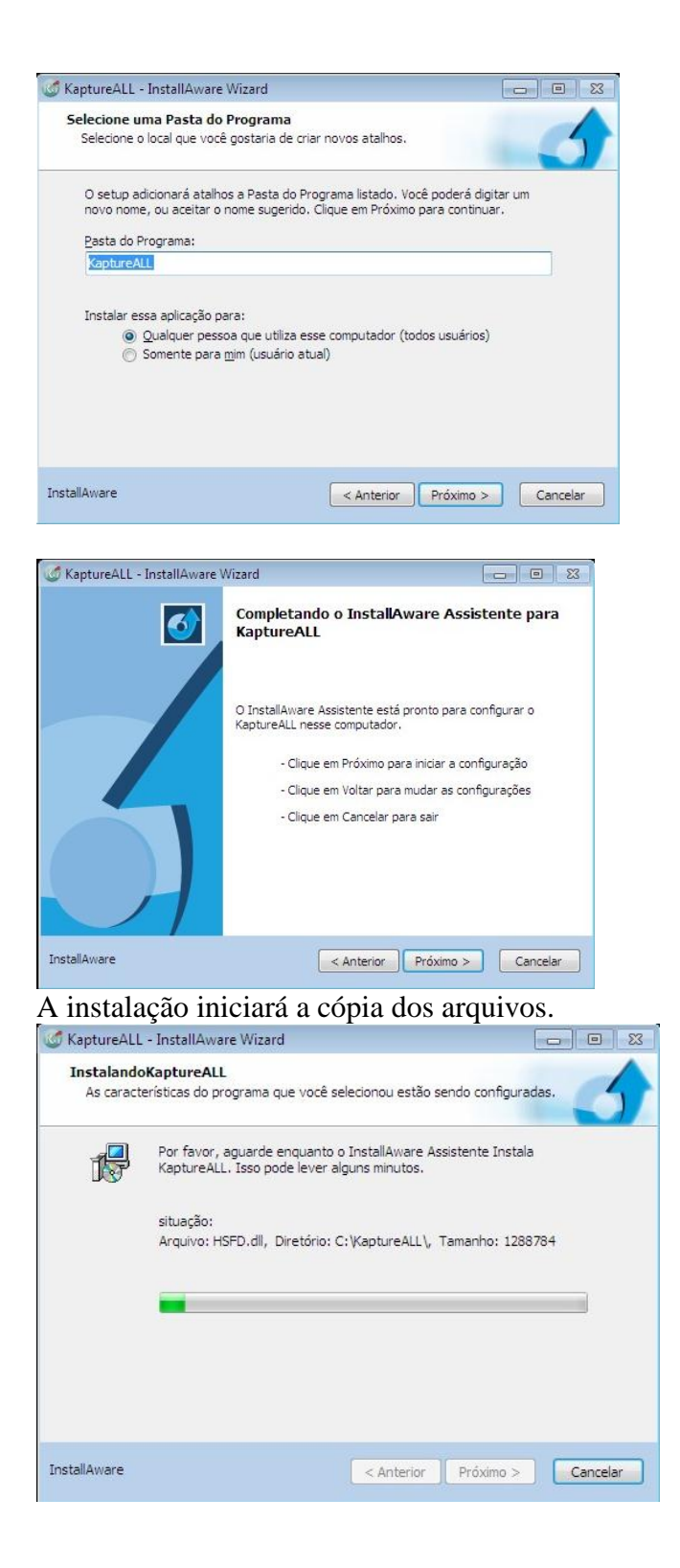

Antes de finalizar a instalação, os drivers para o dispositivo de proteção Hardkey serão instalados automaticamente mesmo que sua cópia tenha proteção apenas por SoftKey.

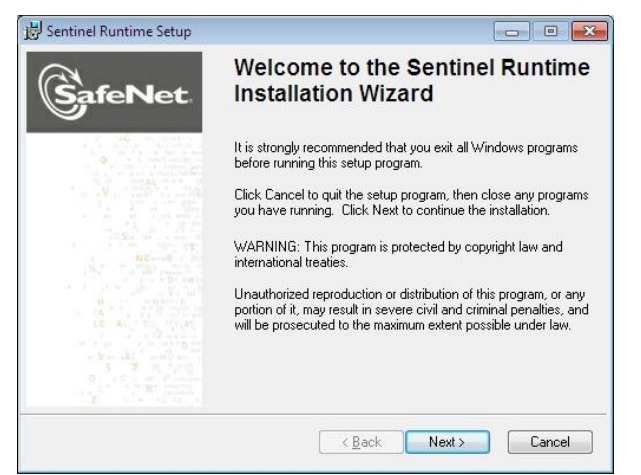

#### Clique em "Next" para continuar.

| 🛃 Sentinel Runtime Setup                                                                                                    |                                                                                                    |                                                                                                    |                                       |
|----------------------------------------------------------------------------------------------------|----------------------------------------------------------------------------------------------------|----------------------------------------------------------------------------------------------------|---------------------------------------|
| License Agreement<br>You must agree with the lice                                                                                                    | inse agreement below to proceed.                                                                                                    |                                                                                                    |                                       |
|                                                                                                    |                                                                                                    |                                                                                                    |                                       |
| LICENSE AGRE                                                                                                    | EMENT                                                                                                    | ENDUSER                                                                                                    |                                       |
| IMPORTANT INFORMATION -<br>USING THE CONTENTS OF T<br>INSTALLING THE SOFTWARE<br>SENTINEL <sup>®</sup> LDK PRODUCTS<br>disketes, CD_ROM, DVD, Sent<br>I do not accept the license agreem<br>I do not accept the license a | PLEASE READ THIS AGREEMENT O<br>HE PACKAGE AND/OR BEFORE DOV<br>PRODUCT. ALL ORDERS FOR AND<br>(including without limitation, the Develop<br>incl keys, the software component of Saf<br>enti-<br>greement | CAREFULLY BEFORE<br>VNLOADING OR<br>USE OF THE<br>er's Kit, libraries, utilities,<br>ieNet Sentinel LDK and the <del>-</del> |                                       |
|                                                                                                    |                                                                                                    | Next > Cancel                                                                                                    |                                       |
| Concorde com os                                                                                                    | termos de licenciam                                                                                                    | nento e clique e                                                                                                    | m "Next" para continuar.              |
| 😸 Sentinel Runtime Setup                                                                                                    |                                                                                                    |                                                                                                    | I I I I I I I I I I I I I I I I I I I |
| GafeNet                                                                                                    | Sentinel Runtime has successfully install                                                                                                    | as been<br>led.                                                                                                    |                                       |
|                                                                                                    | The Sentinel HASP Run-time Env<br>port 1947 to communicate with<br>components. If you use a firewa<br>does not block this port.                                                                            | vironment uses<br>local and remote<br>all, ensure that it                                                                    |                                       |
|                                                                                                    | Click the Finish button to exit this inst                                                                                                    | allation.                                                                                                    |                                       |

O driver será instalado e para finalizar, clique em "Finish". Ao termino da instalação a tela abaixo será exibida:

Kancel

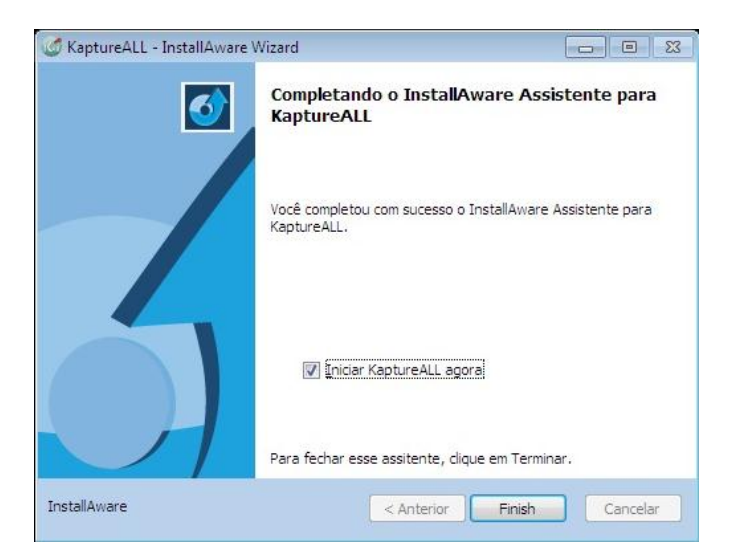

Caso o SQL Server não esteja instalado, veja abaixo como instalar:

Se o ambiente operacional utilizado pelo usuário for Windows XP ou Vista, será necessário fazer a instalação prévia de dois programas para que o SQL Server possa ser instalado.

# Windows Installer 4.1 e PowerShell

#### **Instalando o Windows Installer 4.1**

Para fazer a instalação do Windows Installer, vá ao diretório onde o KaptureAll foi instalado e abra a pasta "SQL Server 2008".

Abra a pasta "Windows Installer 4.1" e execute o arquivo "WindowsXP-KB942288-v3-x86.exe" A instalação iniciará. Clique em "Avançar" para continuar.

|                            |                                                                                                    | 71 |
|----------------------------|----------------------------------------------------------------------------------------------------|----|
| Assistente para Instalação | de Atualização de Software                                                                                                    | ×  |
| Ð                          | Use este assistente para instalar esta atualização de software:<br>Hotfix para Windows XP<br>(KB942288-v3)                                                                                                    |    |
|                            | Antes de instalar esta atualização, recomendamos que você:<br>- Faça backup do seu sistema<br>- Feche todos os programas<br>Talvez seja necessário reiniciar o computador após concluir<br>esta atualização. Para prosseguir, clique em Avançar. |    |
|                            | Cancel                                                                                                    | ar |

Selecione a opção "Concordo" e clique em "Avançar".

| Assistente para   | Instalação de Atualizaçã                                                                                                    | ão de Software                                                                                                    |
|-------------------|----------------------------------------------------------------------------------------------------|----------------------------------------------------------------------------------------------------|
| Contrato de       | Licença                                                                                                    | <b>A</b>                                                                                                    |
| -1 <b>-</b>       | Leia o seguinte Contrato d<br>você deverá aceitar o Cor                                                                                          | le Licença. Para continuar com a instalação,<br>ntrato.                                                                                                    |
| Lof Contraction   | LICENÇA PARA USO DE                                                                                                    | SOFTWARE MICROSOFT                                                                                                    |
|                   | MICROSOFT WINDOWS                                                                                                    | INSTALLER, VERSION 4.5                                                                                                    |
|                   | Esta licença representa u<br>Microsoft Corporation (ou,<br>local onde você reside, u<br>afiliadas) e você, Por favo<br>se aplicam ao software ao | m acordo entre a<br>, de acordo com o<br>ma de suas<br>or, leia-os. Eles<br>sima identificado,                                                                            |
|                   | C Não concordo                                                                                                    | © Concordo Imprimir                                                                                                    |
|                   |                                                                                                    | <ul> <li><u>V</u>oltar <u>A</u>vançar &gt; Cancelar</li> </ul>                                                                                                    |
| ) instalado       | or iniciará a cópia                                                                                                    | a dos arquivos.                                                                                                    |
| Atualizando o sis | stema                                                                                                    |                                                                                                    |
|                   |                                                                                                    |                                                                                                    |
| Ag<br>os          | juarde enquanto a instalação verific<br>arquivos.                                                                                                | a a configuração atual e atualiza                                                                                                    |
| F                 | 'arando serviços                                                                                                    |                                                                                                    |
|                   |                                                                                                    |                                                                                                    |
| – Detalhes        |                                                                                                    |                                                                                                    |
| Criando           | ponto de restauração                                                                                                    |                                                                                                    |
| L.                |                                                                                                    |                                                                                                    |
|                   | <7                                                                                                    | <u>Voltar</u> Concluir Cancelar                                                                                                    |
| o termino         | da instalação a                                                                                                    | tela abaixo será exibida:                                                                                                    |
| issistente para I | Instalação de Atualização                                                                                                    | o de Software                                                                                                    |
| (                 | Concluin<br>Instalação<br>(KB94228                                                                                                    | do o Assistente para<br>o de Hotfix para Windows XP<br>38-v3)                                                                                                    |
|                   | O 'Assistente p<br>com êxito.                                                                                                    | vara instalação do KB942288-v3' foi concluído                                                                                                    |
|                   | Para aplicar as<br>Windows: Para<br>em 'Concluir'. S<br>reiniciar agora'                                                                         | : alterações, o assistente deve reiniciar o<br>a reiniciar o Windows automaticamente, clique<br>Se quiser reiniciar mais tarde, selecione 'Não<br>e clique em 'Concluir'. |
|                   |                                                                                                    | siniciar agora                                                                                                    |
|                   |                                                                                                    | < ⊻oltar <b>Concluir</b> Cancelar                                                                                                    |

Clique em "Concluir" para fechar o instalador.

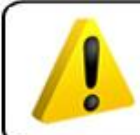

ATENÇÃO!

Ao final da instalação do Windows Installer 4.1 o computador será reiniciado.

Caso tenha algum problema na instalação deste arquivo, baixe a versão mais recente em: <u>http://www.microsoft.com/download/en/details.aspx?displaylang=en&id=8483</u>

#### Instalando o Powershell

Para fazer a instalação do PowerShell, vá ao diretório onde o KaptureAll foi instalado e abra a pasta "SQL Server 2008".

Abra a pasta "PowerShell".

Caso esteja utilizando o Windows XP, abra a pasta "XP" e execute o arquivo "WindowsXP-KB926140-v5-x86-PTB.exe"

Caso esteja utilizando o Windows Vista, abra a pasta "Vista" e execute o arquivo "Windows6.0-KB928439-x86.msu"

A instalação iniciará. Clique no botão "Avançar" para prosseguir.

Assistente para Instalação de Atualização de Softwa Use este assistente para instalar esta atualização de software: Windows PowerShell(TM) 1.0 Antes de instalar esta atualização, recomendamos que você: - Faça backup do seu sistema Feche todos os programas Talvez seja necessário reiniciar o computador após concluir esta atualização. Para prosseguir, clique em Avançar. < <u>V</u>oltar Avançar > Cancelar Selecione a opção "Concordo" e clique em "Avançar". Assistente para Instalação de Atualização de Softwar Contrato de Licença Leia o seguinte Contrato de Licença. Para continuar com a instalação, você deverá aceitar o Contrato. 1 LICENÇA PARA SUPLEMENTO DE SOFTWARE MICROSOFT WINDOWS POWERSHELL PARA O MICROSOFT WINDOWS OPERATING SYSTEM A Microsoft Corporation (ou de acordo com o local onde você reside, uma de suas afiliadas) icencia este suplemento para você. Caso tenha uma licença de uso do software Microsoft Windows operating system (ao qual este suplemento é aplicável) (o "software"), você poderá usar este suplemento. -C Não concordo Concordo Imprimir

O instalador iniciará a cópia dos arquivos.

< ⊻oltar <u>A</u>vançar > Cancelar

| Instalação de Atualização de Software<br>o sistema                                                                |                                                                                                    |
|----------------------------------------------------------------------------------------------------|----------------------------------------------------------------------------------------------------|
| Aguarde enquanto a Instalação verifica a configuração atual, arquiv<br>os arquivos atuais e atualiza os arquivos. | a                                                                                                    |
| Verificando o espaço necessário                                                                                   |                                                                                                    |
| sihes                                                                                                    |                                                                                                    |
| ecutando processos antes da instalação                                                                            |                                                                                                    |
|                                                                                                    |                                                                                                    |
|                                                                                                    | Aguarde enquanto a Instalação verifica a configuração atual, arquiv<br>os arquivos atuais e atualiza os arquivos. Verificando o espaço necessário alhes secutando processos antes da instalação |

Ao termino da instalação a tela abaixo será exibida:

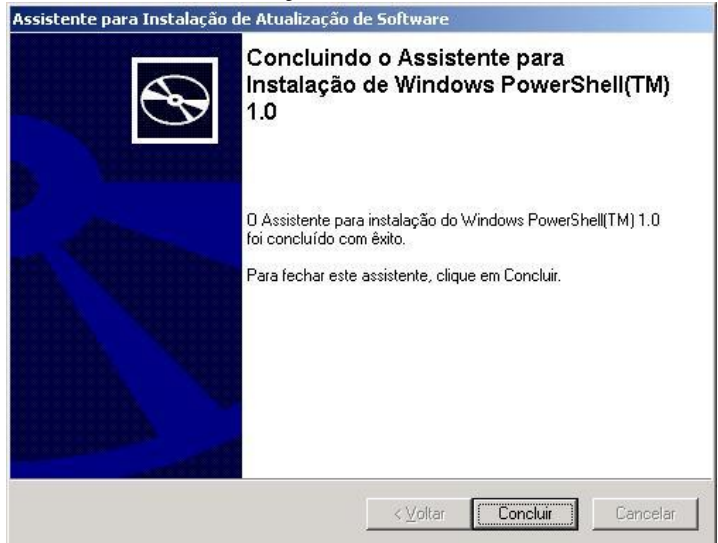

Clique em "Concluir" para fechar o instalador.

Ao término da instalação, reinicie o computador.

Caso tenha algum problema na instalação deste arquivo, veja como obter a versão mais recente em: <u>http://www.microsoft.com/powershell</u>

# Instalando o SQL Server

A instalação do SQL Server é feita automaticamente. O procedimento abaixo só deve ser feito em caso de problemas na instalação automática.

Para instalar o SQL Server, vá ao diretório onde o KaptureAll foi instalado, abra a pasta "SQL Server 2008" e execute o arquivo "SQLEXPRADV\_X86\_PTB.exe"

Caso o Windows apresente alguma mensagem de incompatibilidade clique em "Continuar" ou verifique a versão correta para o seu Windows em: http://www.microsoft.com/express/Database/InstallOptions.aspx

Selecione as opções "Instalação" na tela inicial da instalação do SQL Server e seleciona "Nova instalação autônoma do SQL Server ou adicionar recursos a uma instalação existente".

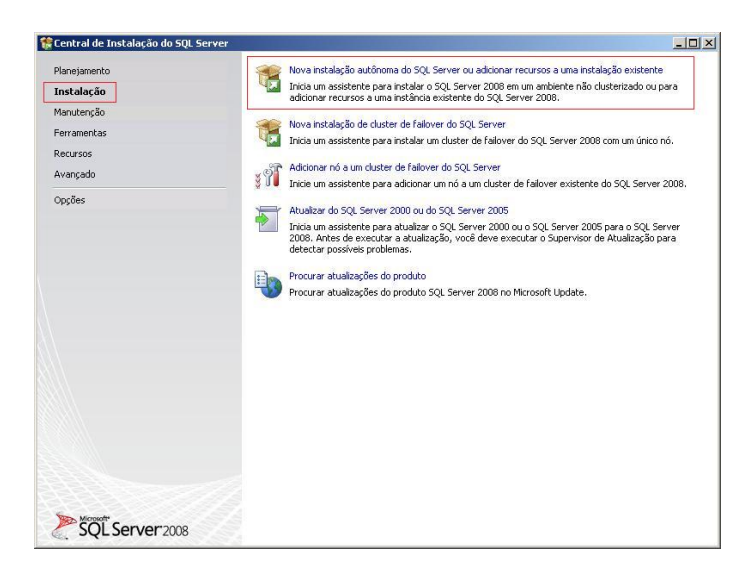

O instalador do SQL Server fará uma verificação em seu computador, buscando erros que possam impedir a instalação.

Caso algum erro seja encontrado, será necessário tratá-lo antes de continuar com a instalação. Entre em contato com o administrador de sistemas.

Estando tudo correto, clique em "OK" para continuar.

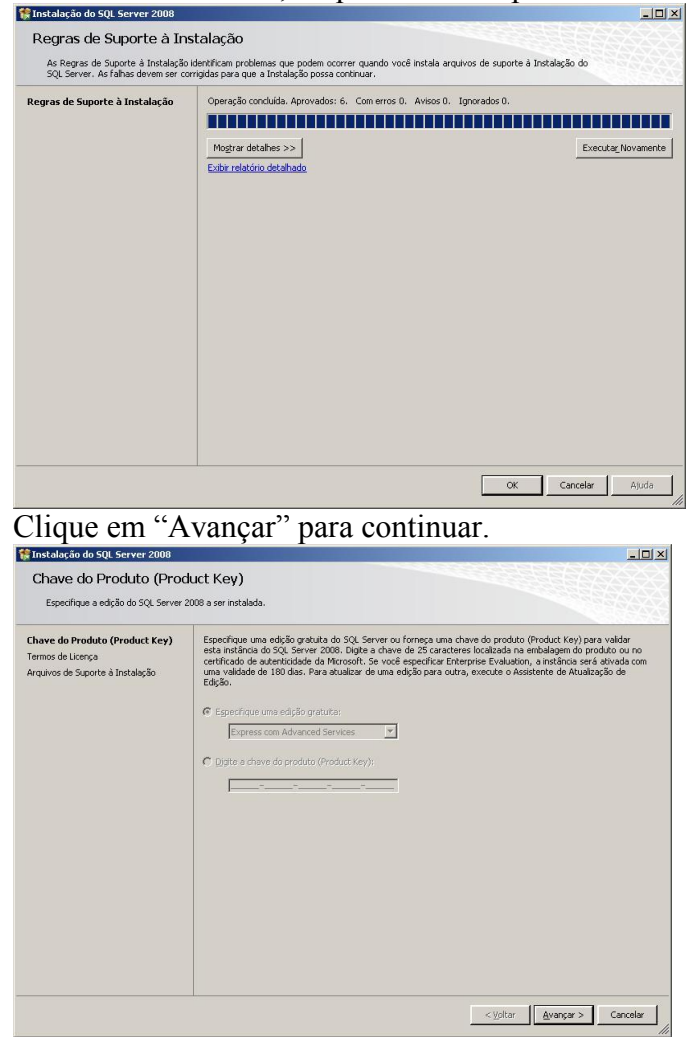

Marque a caixa "Aceito os termos da licença" e clique em "Avançar" para continuar.

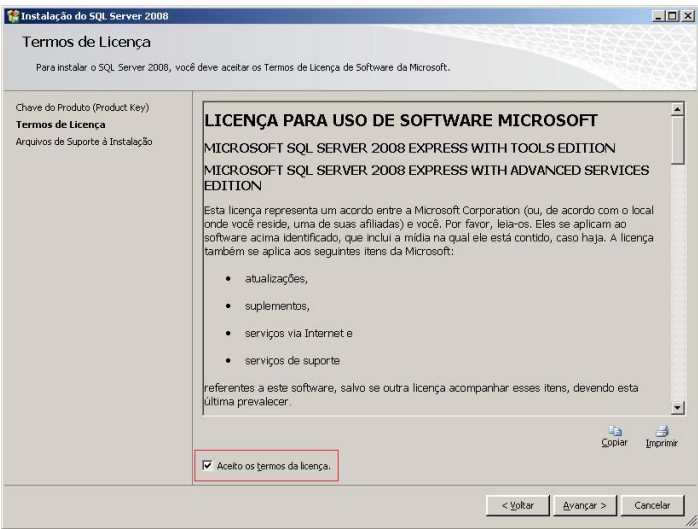

O instalador do SQL Server instalará alguns arquivos temporários para auxiliá-lo durante o processo de instalação.

# Clique em "Instalar".

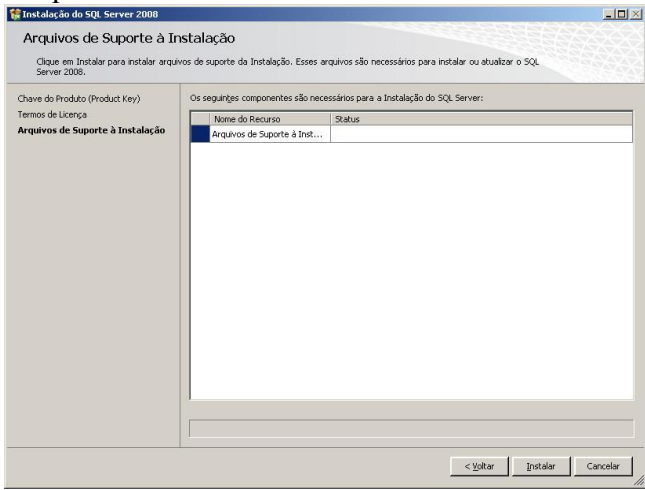

O instalador do SQL Server checará algumas regras antes da instalação.

Caso algum item apresente falha, será necessário resolver o problema antes de continuar. Entre em contato com o administrador de sistemas.

Se não forem encontrados problemas, o botão "Avançar" estará habilitado.

#### Clique em "Avançar" para continuar.

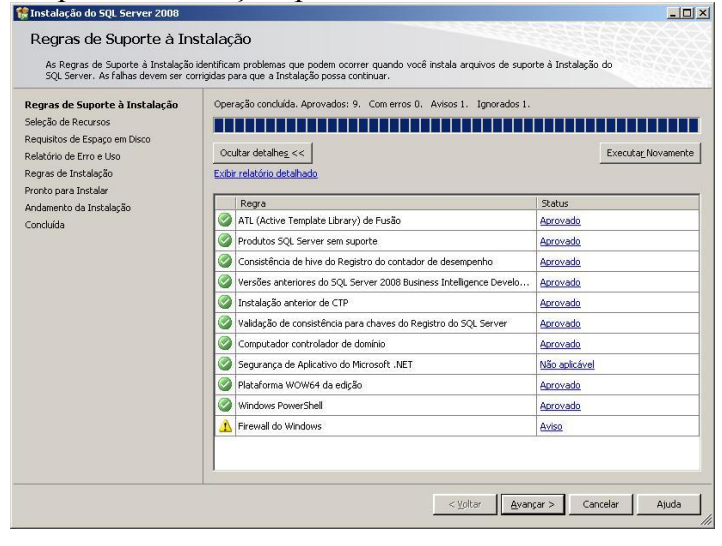

Selecione os recursos que serão instalados. Clique em "Selecionar Tudo" para selecionar TODOS os recursos.

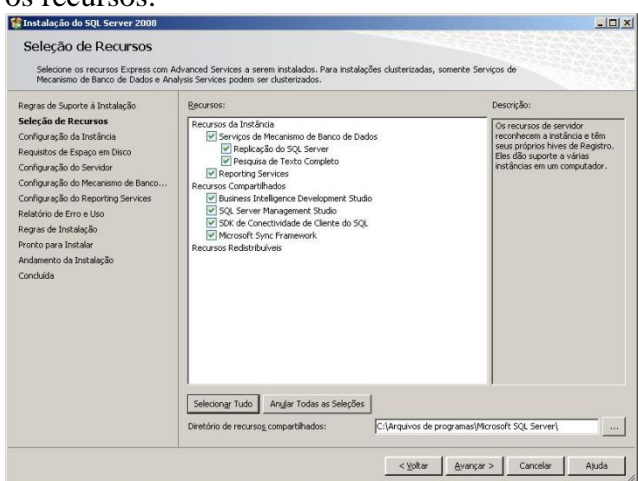

#### Clique em "Avançar" para continuar.

Informe o local da instalação. Selecione a opção "Instância padrão" para salvar no diretório padrão. Clique em "Avançar" para continuar.

| Configuração da Instânce<br>Especifique o nome e a ID da instânci                                                                                                  | ia<br>a do SQL Server.                                                     |                                |                                              |                                                    |                                     |
|----------------------------------------------------------------------------------------------------|----------------------------------------------------------------------------|--------------------------------|----------------------------------------------|----------------------------------------------------|-------------------------------------|
| Regras de Suporte à Instalação<br>Seleção de Recursos<br><b>Configuração da Instância</b>                                                                          | <ul> <li>Instância pagrão</li> <li>Instância nomeada</li> </ul>            | ; SQLE:                        | press                                        |                                                    |                                     |
| Contiguração da Instância<br>Requisitos de Espaço em Disco<br>Configuração do Servidor<br>Configuração do Mecanismo de Banco<br>Configuração do Reportino Services | ID da instância:<br>Diretório <u>r</u> aiz da instân                       | SQLE:                          | press<br>privos de programas\A               | licrosoft SQL Server\                              |                                     |
| elatório de Erro e Uso<br>egras de Instalação<br>ronto para Instalar<br>notamento da Instalação<br>roch irla                                                       | Diretório do SQL Serve<br>Diretório do Reporting<br>Instâncias instaladas: | er: C:\Ari<br>Services: C:\Ari | uivos de programas\N<br>µivos de programas\M | licrosoft SQL Server\MS<br>licrosoft SQL Server\MS | SQL10.SQLExpress<br>RS10.SQLExpress |
|                                                                                                    | Instância                                                                  | Recursos                       | Edição                                       | Versão                                             | ID da Instância                     |
|                                                                                                    |                                                                            |                                |                                              |                                                    |                                     |
|                                                                                                    |                                                                            |                                |                                              |                                                    |                                     |

O instalador do SQL Server mostrará os requisitos de espaço em disco necessários para continuar com a instalação. Clique em "Avançar" para continuar.

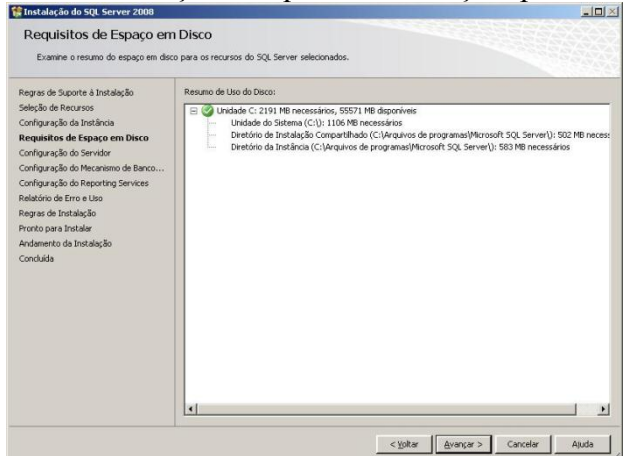

Na próxima tela, o instalador perguntará qual usuário terá permissão de acesso aos serviços do SQL Server.

Clique em "Usar a mesma conta para todos os serviços do SQL Server".

Usar a mesma conta para todos os serviços do SQL Server

Na tela que se abrirá, selecione em nome da conta o item: "AUTORIDADE NT/SYSTEM" e clique em "OK" para confirmar.

| isar a mesina cu       | nca para couos os serviços do soc server zoc     | 70            |             |
|------------------------|--------------------------------------------------|---------------|-------------|
| Especifique um no      | me de usuário e uma senha para todas as contas d | le serviço da | SQL Server. |
| Nome d <u>a</u> Conta: | I                                                | -             | Procurar    |
|                        | AUTORIDADE NT\NETWORK SERVICE                    | 60-3          | s           |
| <u>S</u> enha:         | AUTORIDADE NT\SYSTEM                             |               |             |
|                        |                                                  | ок            | Cancelar    |

Ao final, sua tela estará como a figura abaixo. Clique em "Avançar" para continuar.

| Configuração do Servido<br>Especifique a configuração.                                                          | r                                                                                                    |                                                                                                    |                                                     |                                                                                                    |               |
|----------------------------------------------------------------------------------------------------|----------------------------------------------------------------------------------------------------|----------------------------------------------------------------------------------------------------|-----------------------------------------------------|----------------------------------------------------------------------------------------------------|---------------|
| Regras de Suporte à Instalação<br>Seleção de Recursos<br>Configuração da Instância                              | Contas de Serviço Agrupamento Agrupamento | isada uma conta separada para c                                                                                                    | ada serviço do                                      | SQL Server.                                                                                                    |               |
| Requisitos de Espaço em Disco                                                                                   | Serviço                                                                                                    | Nome da Conta                                                                                                    | Senha                                               | Tipo de Iniciali                                                                                                    | ação          |
| Configuração do Servidor                                                                                        | SQL Server Database Engine                                                                                                    | AUTORIDADE NT\SYSTEM                                                                                                    |                                                     | Automática                                                                                                    | -             |
| Configuração do Mecanismo de Banco                                                                              | Sgl Server Reporting Services                                                                                                    | AUTORIDADE NT\SYSTEM                                                                                                    |                                                     | Automática                                                                                                    | -             |
| Relatório de Erro e Uso<br>Regras de Instalação<br>Yronto para Instalar<br>Andamento da Instalação<br>Concluída | Estes serviços serão configurados<br>Em algumas versões mais informe<br>priviléio; Para obter mais informe                                                                                                    | Usar a mesma co<br>automaticamente onde for poss<br>do Windows, o usuário precisará<br>cões, clique em Atuda.                                                | ita para todos<br>ível usar uma c<br>específicar un | os serviços do SQL Se<br>conta de baixo privilén<br>na conta de baixo                                                | erver<br>jio. |
| Relatório de Erro e Uso<br>Regras de Instalação<br>Pronto para Instalar<br>Andamento da Instalação<br>Concluída | Estes serviços serão configurados<br>Em algumas versões mais antigas<br>privilégio. Para obter mais informa<br>Serviço                                                                                                    | Usar a mesma col<br>automaticamente onde for poss<br>do Windows, o usuário precisará<br>gões, clique em Ajuda.<br>Nome da Conta                              | ita para todos<br>ível usar uma c<br>especificar un | os serviços do SQL Si<br>conta de baixo privilég<br>na conta de baixo<br>Tipo de Iniciali                            | pio.<br>zação |
| Relatório de Erro e Uso<br>Regras de Instalação<br>Pronto para Instalar<br>Andamento da Instalação<br>Concluída | Edge serviços serão configurados<br>Em algumas versõe mais antigas<br>privilégio. Para obter mais informa<br>Serviço<br>SQL Full-text Filter Dasmon Laune                                                                                                    | Usar a mesma cor<br>Lusar a mesma cor<br>do Windows, o usuário precisará<br>dočes, cique em Ajuda.<br>Nome de Conta                                          | ita para todos<br>ível usar uma o<br>especificar un | os serviços do SQL Se<br>conta de baixo privilég<br>na conta de baixo<br>Tipo de Inicialà<br>Manual                  | pio.<br>sação |
| Relatório de Erro e Uso<br>Regras de Instaleção<br>Pronto para Instalar<br>Andamento da Instaleção<br>Concluída | Estes serviços serão configurados<br>Em algumas versões mais antigas<br>privilégio, Para obber mais informa<br>Serviço<br>SQL Full-text Filter Dasmon Laund<br>Navegador do SQL Server                                                                                                    | Lisar a mesma co<br>automaticamente onde for poss<br>do Windows, o usuário precisará<br>gões, clique em Ajuda.<br>Nome da Conta<br>her<br>NT AUTHORITY(LOCAL | ita para todos<br>ível usar uma c<br>especificar un | os serviços do SQL Se<br>conta de baixo privilé;<br>na conta de baixo<br>Tipo de Inicialio<br>Manual<br>Desabilitada | pio.<br>sação |

Na próxima tela, o instalador do SQL Server perguntará como os usuários terão acesso ao SQL Server.

Em modo de autenticação, selecione a opção "Modo misto".

Modo de Autenticação —

○ Modo de Autenticação do <u>W</u>indows

● Modo Misto (autenticação do SQL Server e do Windows)

Informe a senha que será atribuída ao administrador do SQL Server.

| Conta de administr     | rador de sistema interna do SQL Server — |
|------------------------|------------------------------------------|
| <u>Dig</u> itar Senha: | •••••                                    |
| Confirmar senha:       | •••••                                    |

Para que mais de um usuário tenha acesso ao SQL Server como administrador, basta adicioná-los clicando nos botões abaixo.

OBS: Antes de selecionar outros usuários como administradores, um usuário deve ser adicionado (selecionado).

| Adicionar Usuário Atual | Adicionar                                     | Remover |  |
|-------------------------|-----------------------------------------------|---------|--|
|                         | 28 Aug 10 10 10 10 10 10 10 10 10 10 10 10 10 |         |  |

Ao término das configurações, sua tela ficará como a figura abaixo. Clique em "Avançar" para continuar.

| Ilistalação do SQL Server 2000                                                                                                    | and the second second second second second second second second second second second second second second second                                                                                                    |                                                                                                    |
|----------------------------------------------------------------------------------------------------|----------------------------------------------------------------------------------------------------|----------------------------------------------------------------------------------------------------|
| Configuração do Mecanis<br>Especifique o modo de segurança da                                                                                                    | smo de Banco de Dados<br>autenticação, os administradores e os diretórios de dados do Mecanismo de Ban                                                                                                    | co de Dados.                                                                                                    |
| segras de Suporte à Instalação<br>eleção da Recursos<br>ionfiguração da Instância<br>equisitos de Espaço em Dicco<br>ionfiguração do Servidor<br><b>Omfiguração do Mecanismo de</b><br>Omfiguração do Reporting Services<br>elatório de Erro e Uso<br>egras de Instalação<br>ronko para Instalação<br>ioncluída | Provisionamento de Conta       Diretórios de Dados       FILESTREAM         Específique o modo de autenticação e os administradores para o Mecanism         Modo de Autenticação       (************************************ | o de Banco de Dados.<br>Os administradores do<br>SQL Server têm acesso<br>irrestrica o Mecanismo<br>de Banco de Dados. |

Selecione a opção "Instalar a configuração padrão do modo nativo" e clique em "Avançar" para continuar.

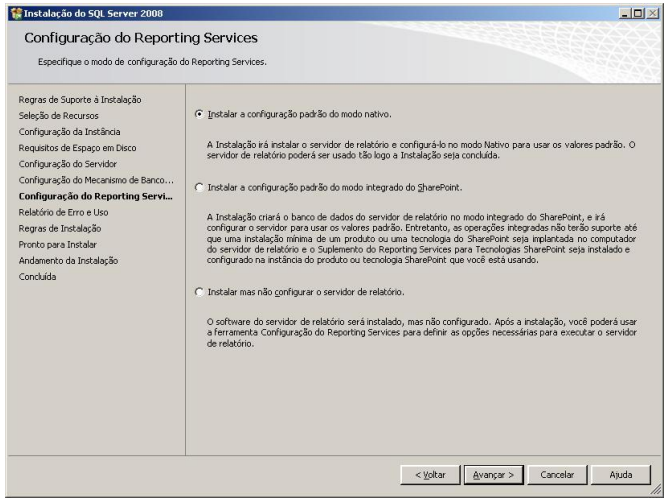

Na próxima tela não é necessário marcar nada. Clique em "Avançar" para continuar.

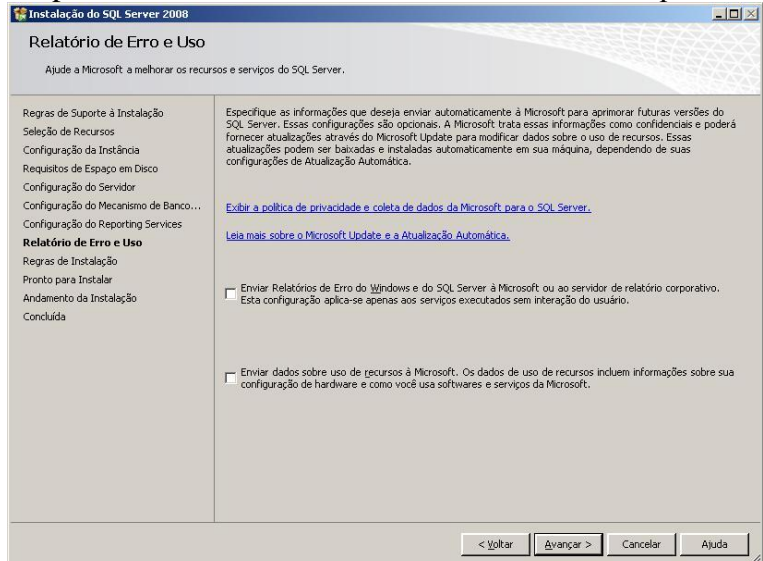

O instalador do SQL Server fará uma verificação final nas regras para instalação.

Caso algum erro seja apresentado, é necessário resolve-lo antes de continuar. Entre em contato com o administrador de sistemas.

Se não forem encontrados problemas, clique em "Avançar" para continuar.

| Regras de Suporte à Instalação<br>Seleção de Recursos                                  | Operação concluída. Aprovados: 11. C                        | om erros O. Avisos O. Ignorados O |                    |
|----------------------------------------------------------------------------------------|-------------------------------------------------------------|-----------------------------------|--------------------|
| Configuração da Instância<br>Requisitos de Espaço em Disco<br>Configuração do Servidor | Ocultar detalhe <u>s</u> . <<<br>Exibir relatório detalhado |                                   | Executar_Novamente |
| Configuração do Mecanismo de Banco<br>Configuração do Reporting Services               | Regra                                                       |                                   | Status             |
| Relatório de Erro e Uso                                                                | Mesma arquitetura de instalação                             |                                   | Aprovado           |
| Regras de Instalação                                                                   | 🥝 Instalação entre Idiomas                                  |                                   | Aprovado           |
| ronto para Instalar                                                                    | 🥝 Instância existente clusterizada ou                       | ı preparada para cluster          | Aprovado           |
| Andamento da Instalação<br>Concluída                                                   | Existência do Arquivo de Banco de                           | Dados de Catálogo do Reporting    | Aprovado           |
|                                                                                        | Existência do Arquivo de Banco de                           | Dados Temporário de Catálogo d    | Aprovado           |
|                                                                                        | SQL Server 2005 Express tools                               |                                   | Aprovado           |
|                                                                                        | 🎯 Sistema operacional suportado na                          | edição                            | Aprovado           |
|                                                                                        | Sistema de Arquivos FAT32                                   |                                   | Aprovado           |
|                                                                                        | Ação de instalação do SQL Server                            | 2000 Analysis Services (64 bits)  | Aprovado           |
|                                                                                        | Nome da instância                                           |                                   | Aprovado           |
|                                                                                        | 🕝 Versões anteriores do Microsoft Vi                        | sual Studio 2008                  | Aprovado           |

O instalador do SQL Server mostrará um resumo do que será instalado.

Clique em "Instalar" para iniciar efetivamente a instalação do SQL Server.

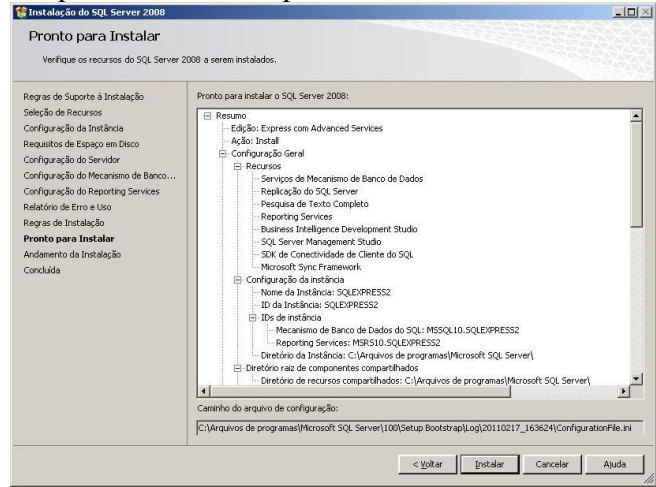

A instalação será iniciada.

Este processo poderá demorar aproximadamente 30 minutos, dependendo das configurações do computador.

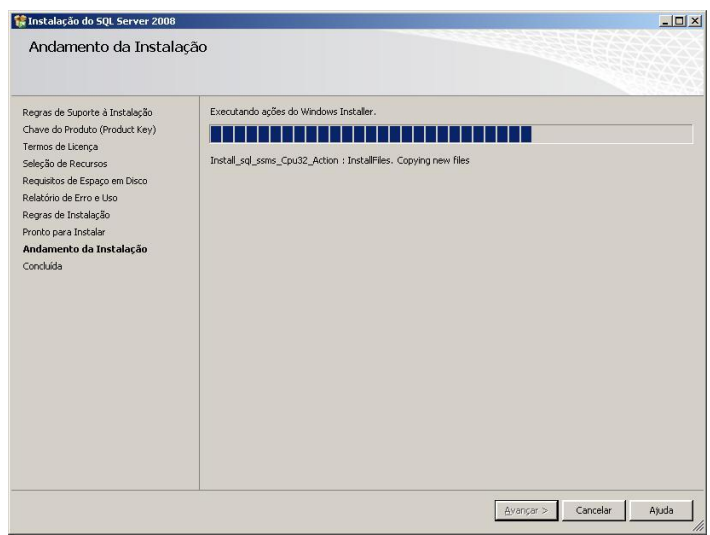

Ao final da instalação, o instalador do SQL Server mostrará um resumo dos itens instalados. Clique em "Avançar" para continuar.

| Instalação do SQL Server 2008                                                                                                    |                                                |                          |
|----------------------------------------------------------------------------------------------------|------------------------------------------------|--------------------------|
| Andamento da Instala                                                                                                    | ção                                            |                          |
| Regras de Suporte à Instalação<br>Chave do Produto (Product Key)<br>Termos de Licença<br>Seleção de Recursos<br>Requisitos de Escano em Disco | Processo de Instalação concluido               |                          |
| Initatório de Erro e Uno<br>Regras de Initiada<br>Proto para se Initiada<br>Andonmento da Instalação<br>Concluida                             | tene di Recurso<br>So, Server Management Studo | 9atus<br>Exto            |
|                                                                                                    |                                                | Avançar > Cancelar Ajuda |

A instalação do SQL Server está concluída. Clique em "Fechar" para finalizar o instalador.

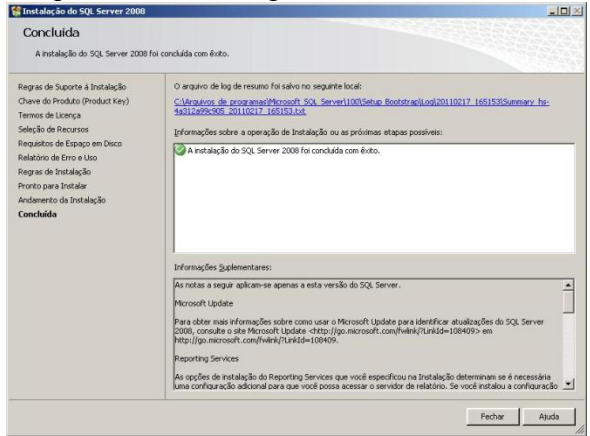

Caso tenha alguma dúvida ou problema na instalação do KaptureAll ou do SQL Server, entre em contato com nosso suporte em <u>www.KaptureAll.com</u>

#### Instalando os demais módulos do KaptureAll

Antes de iniciar a instalação dos demais módulos do KaptureAll, você deve verificar a versão do KaptureAll que adquiriu.

Se você adquiriu a versão Mono-Usuário, os demais módulos devem ser instalados no mesmo computador do módulo gerenciador (KaptureAll Manager).

Se você adquiriu a versão Multi-Usuário, os demais módulos podem ser instalados em qualquer computador da sua rede que atenda aos requisitos mínimos para uso do KaptureAll.

#### Requisitos mínimos para instalação:

Sistema: Windows XP Service Pack 3 Memória: 4 GB HardDisk: 250GB Rede: 100 mbits Coloque o DVD na unidadeou vá até o diretório onde, após o download, o arquivo de instalação do KaptureAll foi salvo. Se a sua versão do Windows for de 32 bits, execute o arquivo: KaptureAll\_Client\_Setup32bits.exe Se a sua versão do Windows for de 64 bits, execute o arquivo: KaptureAll\_Client\_Setup64bits.exe

A instalação será iniciada.

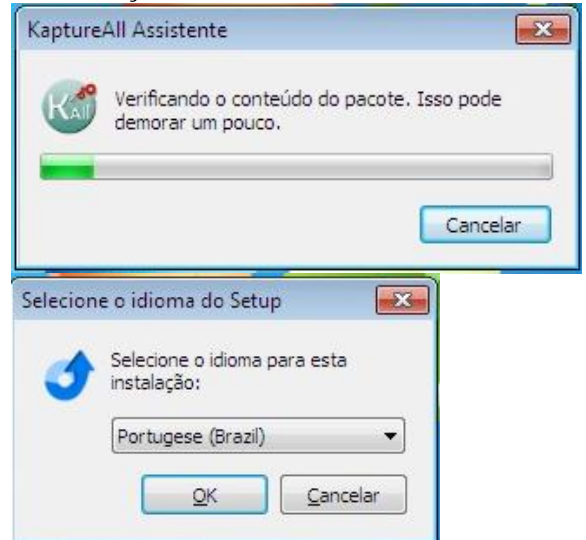

Selecione o idioma de sua preferência e clique em "OK" para continuar com a instalação. O KaptureAll verificará se algum pré-requisito precisa ser instalado. Caso sim, ele fará a instalação automaticamente.

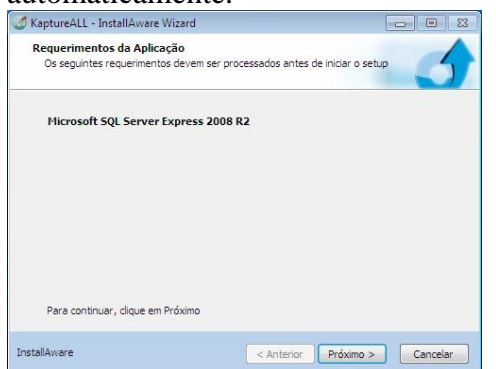

Clique no botão "Próximo" para prosseguir.

Os pré-requisitos serão instalados automaticamente.

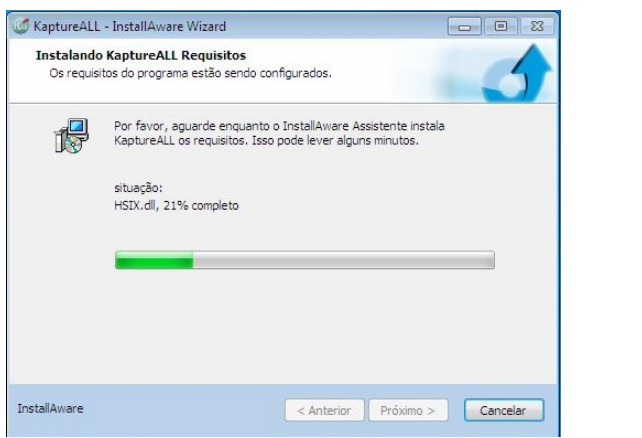

Selecione a pasta onde o KaptureAll será instalado e clique em "Próximo".

| Selecione a pasta onde serão instalados        | s os arquivos. |
|------------------------------------------------|----------------|
| Instalar KaptureALL em:                        |                |
| C:WaptureALL                                   | Mudar          |
|                                                |                |
| Deste de Destina                               |                |
| Pasta de Destino<br>Espaco de Disco Requeridor | 133 871 KB     |

Defina a permissão de utilização do KaptureAll: apenas um usuário, ou todos os usuários do computador.

#### Clique em "Próximo".

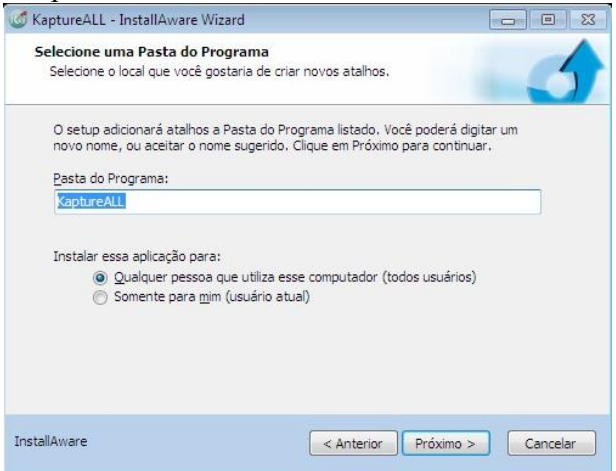

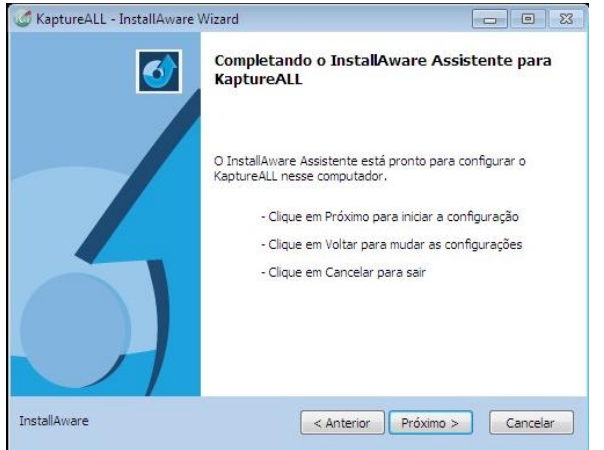

# A instalação iniciará a cópia dos arquivos.

|                              | nstallAware w                      | lizard                                                                                          |                                                   |
|------------------------------|------------------------------------|-------------------------------------------------------------------------------------------------|---------------------------------------------------|
| InstalandoKa<br>As caracterí | ptureALL<br>sticas do progra       | ma que você selecionou estão sendo co                                                           | nfiguradas.                                       |
| 1 <del>6</del>               | Por favor, agua<br>KaptureALL, Ise | arde enquanto o InstallAware Assistente<br>so pode lever alguns minutos.                        | Instala                                           |
|                              | situação:<br>Arquivo: HSFD.        | dll, Diretório: C:\KaptureALL Tamanho                                                           | p: 1288784                                        |
|                              | -                                  |                                                                                                 |                                                   |
|                              |                                    |                                                                                                 |                                                   |
| InstallAware                 |                                    | < Anterior Próxi                                                                                | mo > Cancelar                                     |
| Ao termin                    | o da ins                           | stalação a tela abaix                                                                           | o será exibida                                    |
| 🧭 KaptureALL -               | InstallAware V                     | Wizard                                                                                          |                                                   |
|                              |                                    |                                                                                                 |                                                   |
|                              |                                    | Completando o InstallAware<br>KaptureALL                                                        | e Assistente para                                 |
|                              |                                    | Completando o InstallAware<br>KaptureALL<br>Você completou com sucesso o Install<br>KaptureALL. | e <b>Assistente para</b><br>Aware Assistente para |
|                              |                                    | Completando o InstallAward<br>KaptureALL<br>Você completou com sucesso o Install<br>KaptureALL. | e <b>Assistente para</b><br>Aware Assistente para |
|                              |                                    | Completando o InstallAware<br>KaptureALL<br>Você completou com sucesso o Install<br>KaptureALL. | e Assistente para                                 |

# Conhecendo o Módulo KaptureAll Manager

O módulo Manager é o módulo responsável por todo funcionamento do KaptureAll. Sem ele, nenhum outro módulo funcionará.

Ele é responsável pelo controle das licenças, usuários e permissões, banco de dados e exportações de arquivos.

Sendo assim, o primeiro módulo a ser executado é o KaptureAll Manager. ATENÇÃO!

Para que os outros módulos funcionem, é necessário que o KaptureAll Manager esteja aberto no local onde foi instalado.

#### Configurando o Banco de Dados interno do KaptureAll

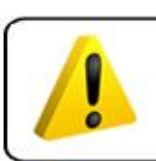

ATENÇÃO! Para realizar esta configuração é necessário ter conhecimentos básicos de banco de dados.

OBS: Se o KaptureAll conseguiu instalar o Microsoft SQL Server corretamente, não será necessário fazer qualquer outra configuração, caso contrário, é necessário seguir os passos abaixo:

O KaptureAll utiliza como banco de dados interno o SQL Server. Nele são armazenadas todas as configurações e informações necessárias para o pleno funcionamento do sistema.

Quando o usuário executar o KaptureAll Manager pela primeira vez, ele tentará se conectar ao banco de dados usando as configurações originais.

Quando o KaptureAll Manager não consegue se conectar ao banco de dados usando as configurações originais, uma mensagem de erro é mostrada e a tela de configuração do banco de dados é exibida.

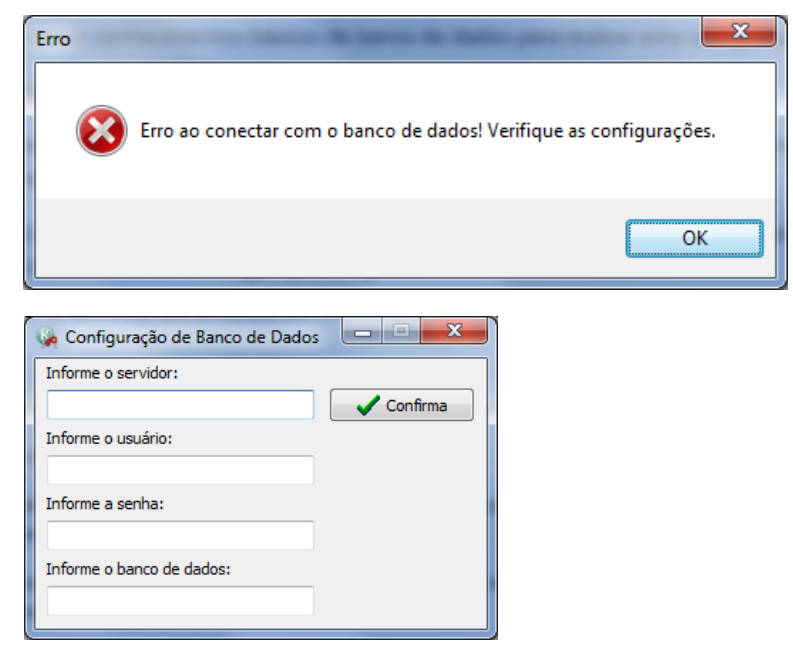

Veja com o administrador do banco de dados as informações corretas para o computador. Em "Informe o servidor", o usuário deve preencher o nome do servidor do SQL Server incluindo a

instância utilizada.

Exemplo:

Nome do servidor do SQL Server: DESENV10

Instância do SQL Server: SQLEXPRESS

Neste caso o usuário deve informar ao KaptureAll que o servidor é: DESENV10\SQLEXPRESS Em "Informe o usuário", o operador deve informar ao KaptureAll o nome do usuário que será utilizado para acessar o SQL Server.

OBS1: Caso o usuário não saiba o "nome do servidor" clique em "iniciar"→"Todos os programas"→ "Microsoft SQL Server 2008"→"SQL Server Management Studio".

Aparecerá a tela de login do Server 2008. Copie o conteúdo do campo "nome do servidor" e cole esta informação no campo "nome do servidor" na tela de Configuração de Banco de Dados do KaptureAll.

OBS2: Este usuário deve ter permissão para criar e apagar Bancos de dados, tabelas e informações das tabelas.

Em "Informe a senha" o usuário deve informar ao KaptureAll a senha do usuário usada para acessar o SQL Server.

Em "Informe o banco de dados" o usuário deve informar o nome do banco de dados, dentro do SQL Server que o KaptureAll vai utilizar.

OBS: Caso este banco de dados não exista no SQL Server, o KaptureAll vai criá-lo automaticamente, bem como todas as tabelas.

No final, sua tela deverá estar totalmente preenchida.

Exemplo:

| 🦗 Configuração de Banco de Dado: | s – – ×  |
|----------------------------------|----------|
| Informe o servidor:              |          |
| DESENV10\SQLEXPRESS              | Confirma |
| Informe o usuário:               |          |
| sa                               |          |
| Informe a senha:                 |          |
| #####                            |          |
| Informe o banco de dados:        |          |
| KAPTESTE                         |          |
|                                  |          |

Clique em "Confirma" para validar as configurações.

Se o usuário sair sem configurar o banco de dados, o KaptureAll não funcionará e mostrará uma mensagem de erro:

| Erro |                                                                                 |
|------|---------------------------------------------------------------------------------|
| 8    | O banco de dados não está configurado corretamente! Deseja sair<br>mesmo assim? |
|      | <u>S</u> im <u>N</u> ão                                                         |

Ativação do KaptureAll

#### ATENÇÃO!

Este procedimento só pode ser realizado no módulo KaptureAll Manager.

OBS: Este procedimento serve apenas para os usuário que optaram pelo dispositivo de proteção SoftKey.

A ativação é um procedimento antipirataria que garante ao usuário e ao fabricante maior segurança no uso do software.

O usuário poderá ativar o KaptureAll de acordo com o número de licenças adquirido.

#### **MUITA ATENÇÃO!**

Caso o usuário precise instalar o KaptureAll em outro computador, será necessário realizar a desativação do mesmo na máquina em que está atualmente instalado.

Quando o usuário executar o KaptureAll pela primeira vez, será verificado se o software já está ativado. Caso não esteja ativado, uma tela requisitando o código de ativação aparecerá automaticamente:

| Erro                                    |                             |  |  |  |
|-----------------------------------------|-----------------------------|--|--|--|
| Ativação inválida para este computador! |                             |  |  |  |
| ОК                                      |                             |  |  |  |
|                                         |                             |  |  |  |
| 🥥 KaptureALL - Ativação do pro          | duto                        |  |  |  |
| Prezado cliente, para usar este proc    | duto é necessário ativá-lo. |  |  |  |
| OBS: É necessário acesso à internet.    |                             |  |  |  |
| Informe abaixo os dados necessario      | is para este procedimento:  |  |  |  |
| Informe o usuário:                      |                             |  |  |  |
|                                         |                             |  |  |  |
| Informe a senha:                        | Ativar                      |  |  |  |
|                                         |                             |  |  |  |
| Se não possui cadastro                  |                             |  |  |  |
| Clique aqui!                            |                             |  |  |  |

OBS: É necessário acesso à internet.

Para iniciar a ativação, é necessário ser cadastrado em nosso site e ter acesso à internet. Se você não possui cadastro, acesse <u>www.kaptureall.com</u>

Em "Informe o usuário", digite o seu e-mail cadastrado no nosso site.

Em "informe a senha", digite a senha usada no cadastro feito em nosso site.

Clique no botão "Ativar"

Se você possuir licenças disponíveis para ativação, uma mensagem de sucesso será exibida e o KaptureAll estará ativado.

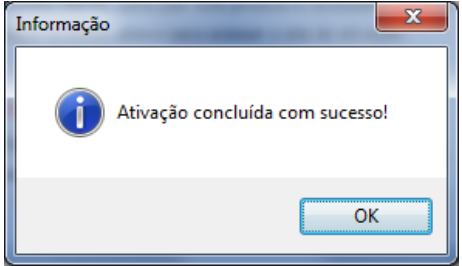

# Procedimento para ativação não automática

Se ao tentar fazer o procedimento normal de ativação o KaptureAll exibir a mensagem:

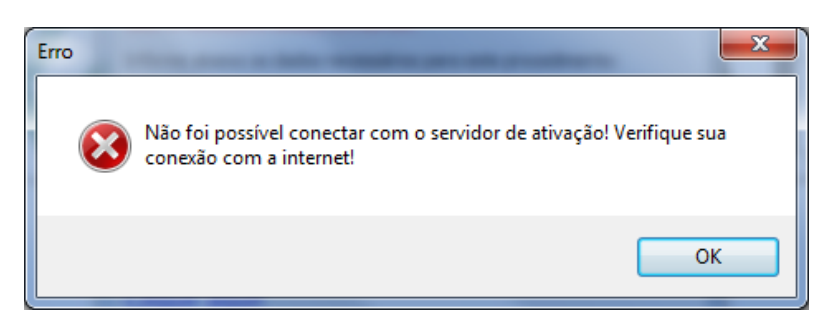

Indica que não foi possível conectar com o servidor de ativação.

Isso pode ser causado por vários motivos, os principais são:

- Seu computador não está conseguindo se conectar com a internet.
- As configurações da sua rede como proxy ou firewall estão bloqueando a conexão.

Neste caso, você tem a opção de tentar fazer o procedimento de ativação de forma não automática.

Para isso, quando o KaptureAll exibir a mensagem:

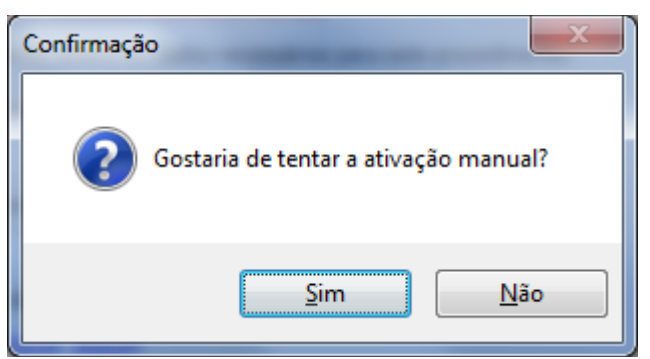

#### Clique em "Sim".

Na janela que abrirá o KaptureAll vai gerar um código automático que deverá ser usado no processo de ativação quando solicitado.

Siga os seguintes passos:

#### 1 – Copie o código gerado:

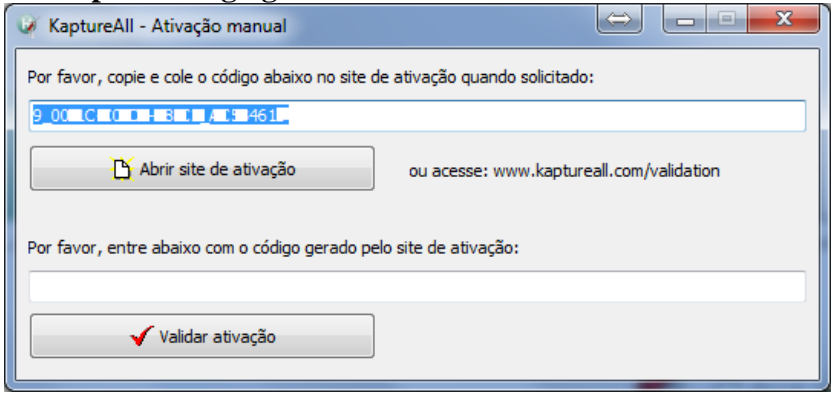

#### 2 - Para abrir o site de ativação não automática, clique no botão:

🏠 Abrir site de ativação

Ou acesse o site: <u>http://www.kaptureall.com/validation</u> **3 – Quando o site abrir, informe o seu nome de usuário e senha:** 

| KaptureAll |                                          | email@abc.co | m       |         |  |
|------------|------------------------------------------|--------------|---------|---------|--|
|            | Home Products                            | Download     | Support | Contact |  |
| Validation |                                          |              |         |         |  |
|            | Activation Syster                        | n            |         |         |  |
| darevo     | User name:<br>.lvimar.toC@rthempre.n.cor | n            |         |         |  |
| [          | Password:                                |              |         |         |  |
|            | Login                                    |              |         |         |  |

Clique no botão "Login".

4 – Cole ou escreva o código gerado pelo KaptureAll (passo 1).

| KaptureAll | 6                                   | email@abc.co | om      |         |
|------------|-------------------------------------|--------------|---------|---------|
|            | Home Products                       | Download     | Support | Contact |
| Validation |                                     |              |         |         |
|            | Activation System                   |              |         |         |
|            |                                     |              |         |         |
|            |                                     |              |         |         |
| Please,    | enter with the code generated by Ka | aptureAll:   |         |         |
| 9_00-1     | C CO-00 DO-02_A0531510              |              |         |         |
|            |                                     |              |         |         |
|            | Generate Activation Code            |              |         |         |

Clique no botão "Generate Activation Code".

Se você tiver licenças disponíveis o site de ativação vai gerar o seu código de ativação.

#### 5 - Copie do site o código de ativação gerado.

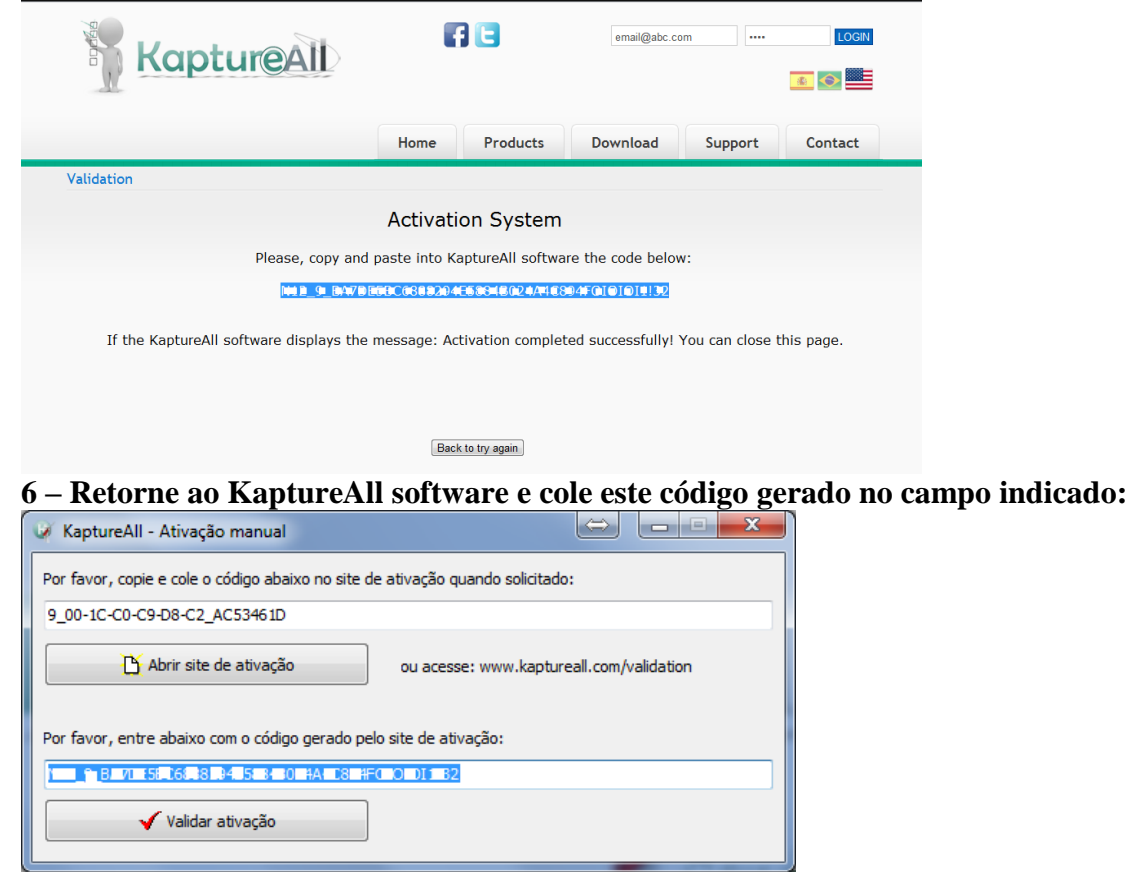

Clique no botão "Validar ativação" para validar o código informado.

Caso o código informado seja válido, o KaptureAll será ativado com sucesso.

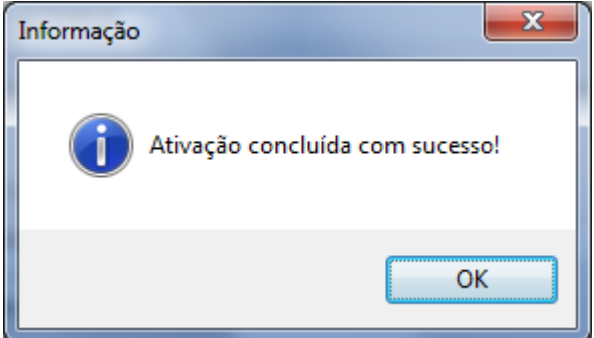

Pronto! Agora você pode usar o KaptureAll normalmente.

# Controle de usuários no KaptureAll

Para abrir o KaptureAll, é necessário informar um nome de usuário e uma senha.

O nome de usuário padrão do KaptureAll é: admin

A senha padrão do KaptureAll é: admin

| 🦗 KaptureAll - Login |          |
|----------------------|----------|
| Informe o usuário:   |          |
| admin                |          |
| Informe a senha:     |          |
| #####                |          |
| 🗸 ОК                 | Cancelar |

**OBS:** O KaptureAll diferencia letras maiúsculas e minúsculas, sendo assim, as palavras devem ser digitadas respeitando essa regra.

# Criando novos usuários no KaptureAll

Abra o módulo KaptureAll Manager, clique no botão "Usuários" e selecione "Incluir Usuários".

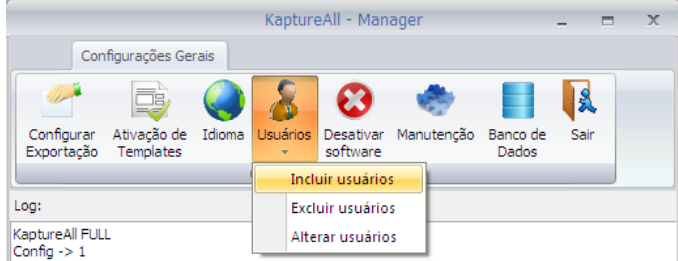

Informe um nome de usuário, a senha e confirme a senha informada. Após isso, selecione as permissões para o usuário informado.

| 🦗 KaptureAll - Inclusão de usuários | - • •      |
|-------------------------------------|------------|
| Informe o usuário:                  |            |
| Tester                              |            |
| Informe a senha:                    |            |
| ###                                 |            |
| Confirme a senha:                   |            |
| ###                                 | 🗸 Confirma |
|                                     |            |
| Permissões:                         |            |
| Abrir módulo Manager                |            |
| Abrir módulo Config                 |            |
| Abrir módulo Extractor              |            |
| Abrir módulo Viewer                 |            |
| 🔲 Abrir módulo Merge                |            |
| Abrir módulo Scan                   |            |
| Incluir usuários                    |            |
| Alterar usuários                    |            |
| Excluir usuários                    |            |
| 🗖 Fazer manutenção                  |            |
|                                     | 🗶 Fechar   |

Clique no botão "Confirma" para incluir o usuário.

# Excluindo usuários no KaptureAll

Abra o KaptureAll Manager, clique no botão "Usuários" e selecione "Excluir usuários"

|                                                                      | KaptureAll - Manager                                                                         | - = X                  |                                         |
|----------------------------------------------------------------------|----------------------------------------------------------------------------------------------|------------------------|-----------------------------------------|
| Configurações Gerais                                                 |                                                                                              |                        |                                         |
| Configurar Ativação de Idioma<br>Exportação Templates                | Usuários<br>Usuários<br>Usuários<br>Incluir usuários<br>Excluir usuários<br>Alterar usuários | Banco de Sair<br>Dados |                                         |
| Selecione o usuário o                                                | que deseja excluir e                                                                         | clique no botão        | "Excluir".                              |
| KaptureAll - Exclusão de<br>Selecione o usuário:<br>admin<br>Excluir | usuários                                                                                     | Fech                   | lex lex lex lex lex lex lex lex lex lex |
| Clique em "Sim" par                                                  | a confirmar a exclu                                                                          | são.                   |                                         |
| Confirmação                                                          | 83                                                                                           |                        |                                         |
| Confirma a exclusã                                                   | o do usuário?                                                                                |                        |                                         |

#### Alterando usuários no KaptureAll

Sim

Abra o KaptureAll Manager, clique no botão "Usuários" e selecione "Alterar usuários".

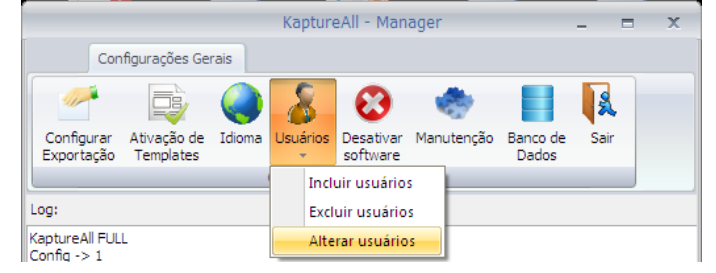

<u>N</u>ão

Selecione o usuário que deseja alterar e escolha suas permissões.

Para alterar a senha do usuário, clique no botão "Alterar senha", informe a senha atual, a nova senha e confirme a nova senha.

| 🖗 KaptureAll - Alteração de usu | ários 🗖 🗖 💌            |
|---------------------------------|------------------------|
| Selecione o usuário:            |                        |
| admin                           | •                      |
|                                 |                        |
| Permissões:                     |                        |
| 🗹 Abrir módulo Manager          | *                      |
| Abrir módulo Config             |                        |
| Abrir módulo Extractor          |                        |
| Abrir módulo Viewer             |                        |
| Abrir módulo Merge              | E                      |
| Abrir módulo Scan               |                        |
| Incluir usuários                |                        |
| Alterar usuários                |                        |
| Excluir usuários                |                        |
| 🗹 Fazer manutenção              | •                      |
| Alterar Senha                   | 🗸 Confirma             |
| Senha atuali                    |                        |
|                                 |                        |
|                                 |                        |
| Nova senha:                     | Confirme a nova senha: |
|                                 |                        |
|                                 |                        |

| Clique no botão "Confirma" | para validar | as alterações. |
|----------------------------|--------------|----------------|
|----------------------------|--------------|----------------|

# Desativação do KaptureAll

#### ATENÇÃO!

Este procedimento só pode ser realizado no módulo KaptureAll Manager.

OBS: É necessário acesso à internet.

O processo de desativação do KaptureAll é necessário para que o usuário possa instalar o software em outro computador.

Para desativar o KaptureAll, clique no botão "Desativar software".

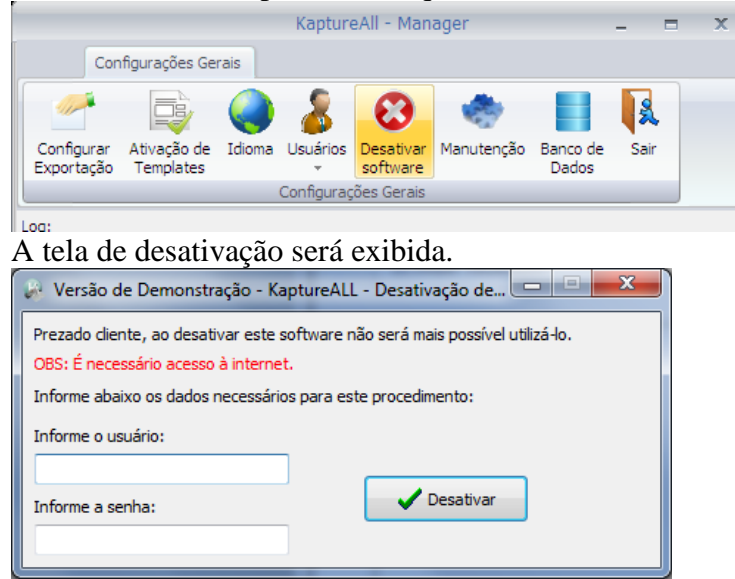

Em "Informe o usuário", digite o seu e-mail cadastrado no nosso site. Em "informe a senha", digite a senha usada no cadastro feito em nosso site. Clique no botão "Desativar".

Se o processo de desativação estiver correto, uma mensagem de sucesso será exibida e seu KaptureAll estará desativado.

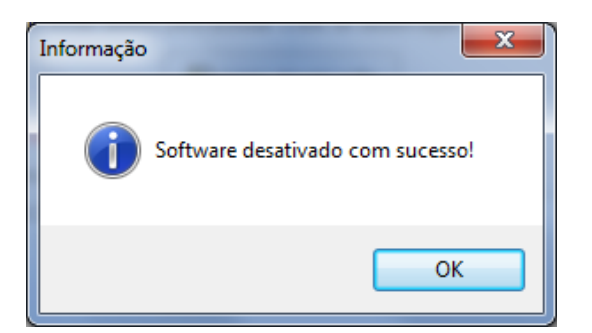

# Procedimento para desativação não automática

Se ao tentar fazer o procedimento normal de desativação o KaptureAll exibir a mensagem:

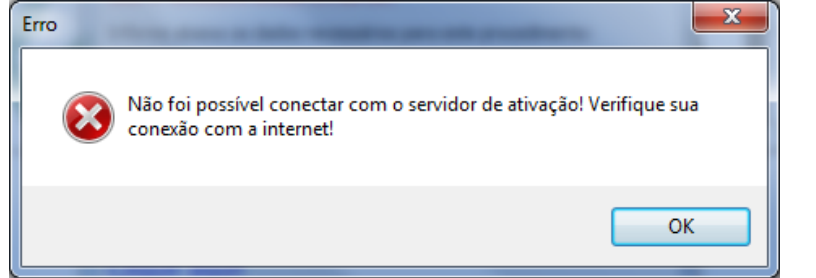

Indica que não foi possível conectar com o servidor de ativação.

Isso pode ser causado por vários motivos, os principais são:

- Seu computador não está conseguindo se conectar com a internet.

- As configurações da sua rede como proxy ou firewall estão bloqueando a conexão.

Neste caso, você tem a opção de tentar fazer o procedimento de ativação de forma não automática. Para isso, quando o KaptureAll exibir a mensagem:

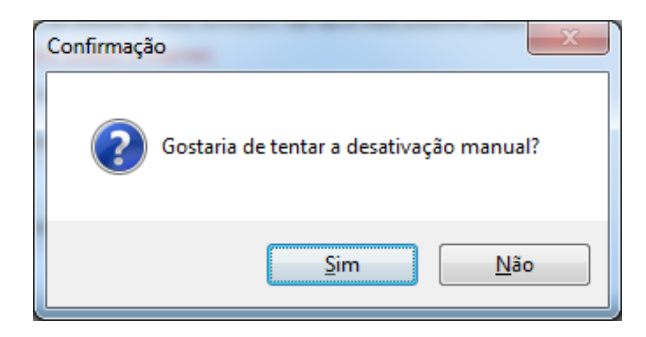

Clique em "Sim".

Na janela que abrirá o KaptureAll vai gerar um código automático que deverá ser usado no processo de desativação quando solicitado.

#### Siga os seguintes passos: 1 – Copie o código gerado:

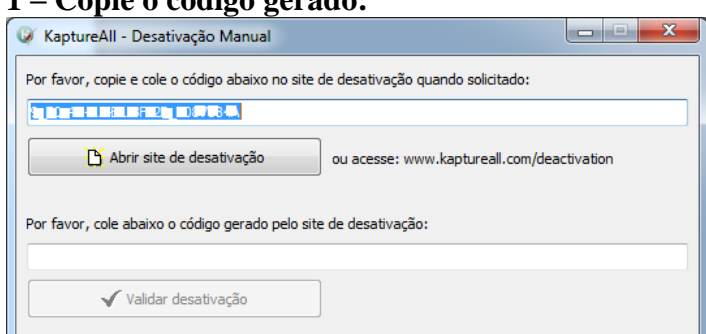

#### 2 - Para abrir o site de desativação não automática, clique no botão:

🍈 Abrir site de desativação

Ou acesse o site: http://www.kaptureall.com/deactivation

3 – Quando o site abrir, informe seu usuário, senha e clique no botão "Login":

| KaptureAll              |                                                | email@abc.com        | n             |
|-------------------------|------------------------------------------------|----------------------|---------------|
|                         | Home Products                                  | Download             | Support       |
| Deactivation            |                                                |                      |               |
| [                       | Deactivation System                            |                      |               |
| Use                     | r name:<br>ເຈົ້າປັນຫຼັງການເປັນເປັນເປັນເປັນເປັນ |                      |               |
| Pas                     | sword:                                         |                      |               |
| •••                     | •••                                            |                      |               |
|                         | Login                                          |                      |               |
| 4 – Cole ou digite o có | digo gerado pelo l                             | KaptureAll           | (Passo 1):    |
| Kapture                 |                                                | 3 🖸                  | email@abc.com |
|                         | Home                                           | Products             | Download      |
| Deactivation            |                                                |                      |               |
|                         | Deactivation :                                 | System               |               |
|                         | Please, enter with the code gen                | erated by KaptureAll |               |
|                         | 0_70 (D-A2-01-DF-20_F0)                        | 275844               |               |

Clique no botão "Generate Deactivation Code"

5 – Copie o código gerado pelo site do KaptureAll sem fechar a página do site.

Generate Deactivation Code

| KaptureAll                                                           |                                         |                                        | email@abc.com   |
|----------------------------------------------------------------------|-----------------------------------------|----------------------------------------|-----------------|
|                                                                      | Home                                    | Products                               | Download        |
| Deactivation                                                         |                                         |                                        |                 |
| Dead                                                                 | ctivation S                             | System                                 |                 |
| Please, copy and pas                                                 | te the code bello                       | w on KaptureAll sof                    | tware:          |
| 3705 8/9701 Q IQLD I 5 5 669992 9 767934968 474 6 3764 4 60 (42 F164 |                                         |                                        |                 |
| After pasting the code above of Please, er                           | on KaptureAll sof<br>nter with this nev | tware, it will genera<br>w code below: | ate a new code. |
| v                                                                    | alidate Deactivation                    | n Code                                 |                 |

#### **OBS: NÃO FECHE O SITE AINDA**

#### 6 - Retorne ao programa KaptureAll e cole ou digite o código gerado pelo site (Passo 5):

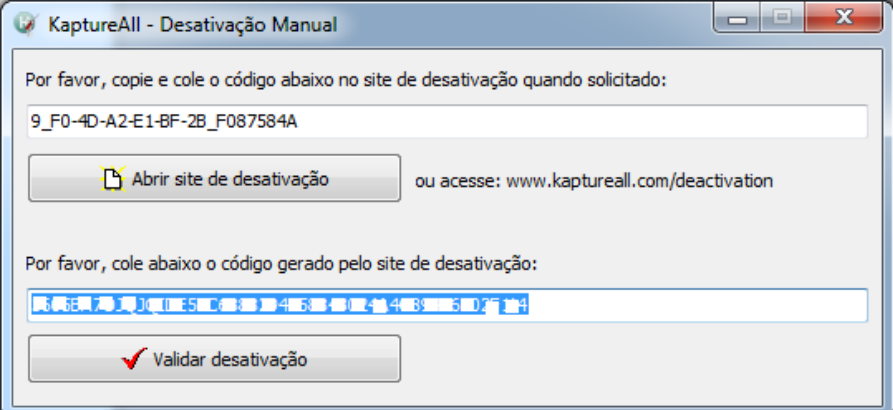

Clique no botão "Validar desativação".

7 – O programa KaptureAll vai gerar um novo código que deve ser informado ao site de desativação. Sendo assim, copie o código informado e retorne ao site de desativação:

| 🧭 KaptureAll - Confirmação de desativação                                                            | x |
|----------------------------------------------------------------------------------------------------|---|
| Por favor, copie e cole este código no site de desativação para validar este procedimento.           |   |
| 0916002                                                                                              |   |
| Se este procedimento não for concluído pelo site, seu software continuará ativado em nosso servidor. |   |
| ✓ Finalizar desativação                                                                              |   |

8 - Cole ou digite o código gerado pelo programa KaptureAll (Passo 7) no local indicado:

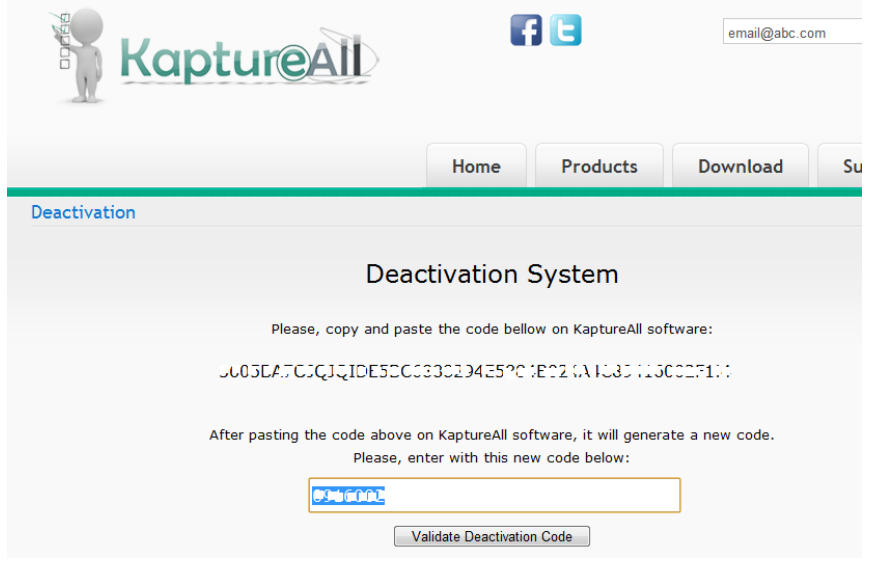

Clique no botão "Validate Deactivation Code".

9 – Caso o código informado esteja correto, o site exibirá a mensagem abaixo:

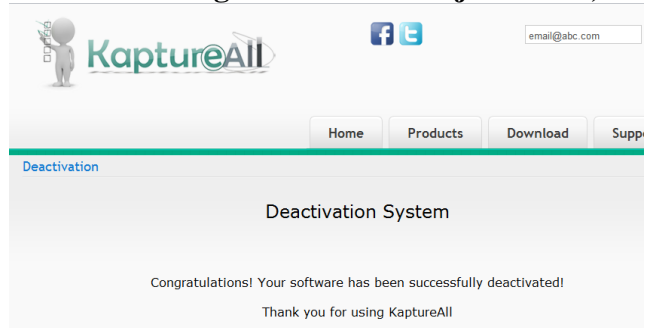

10 – Retorne ao programa KaptureAll e clique no botão "Finalizar desativação" para concluir o procedimento.

| 🤪 KaptureAll - Confirmação de desativação                                                            | × |
|----------------------------------------------------------------------------------------------------|---|
| Por favor, copie e cole este código no site de desativação para validar este procedimento.           |   |
| 0910002                                                                                              |   |
| Se este procedimento não for concluído pelo site, seu software continuará ativado em nosso servidor. |   |
| ✓ Finalizar desativação                                                                              |   |

Caso o procedimento de desativação esteja correto, uma mensagem de sucesso será exibida:

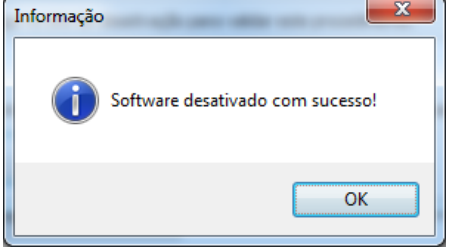

Pronto! Agora seu software foi desativado.

#### **IMPORTANTE!**

Caso o computador em que o KaptureAll está instalado fique inutilizado, será necessário entrar em contato conosco através do site <u>www.kaptureall.com</u> para que possamos avaliar sua situação. Em caso de dúvida sobre este procedimento, consulte seu contrato de aquisição do produto.

#### Ajuda e Suporte

Para ajuda/suporte entre em contato conosco através do site: www.KaptureAll.com

#### Alterando o banco de dados interno do KaptureAll

O KaptureAll utiliza como banco de dados o SQL Server.

Este banco de dados será o repositório interno do KaptureAll onde serão guardadas informações importantes para o pleno funcionamento do sistema.

Caso o usuário necessite modificar seu servidor SQL Server, é preciso informar ao KaptureAll as novas configurações.

Clique no botão "Banco de dados".

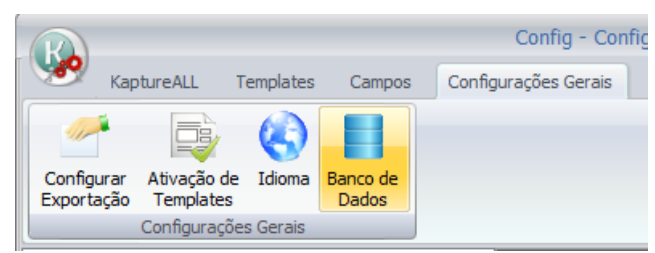

O KaptureAll mostrará automaticamente as configurações existentes.

| 🥪 Configuração de Banco de Dado | s 🗕 🗖 💌    |
|---------------------------------|------------|
| Informe o servidor:             |            |
| DESENV10\SQLEXPRESS             | 🗸 Confirma |
| Informe o usuário:              |            |
| sa                              |            |
| Informe a senha:                |            |
| #####                           |            |
| Informe o banco de dados:       |            |
| KAPTESTE                        |            |
|                                 |            |

Informe o servidor: Preenchimento do nome do servidor do SQL Server incluindo a instância utilizada.

Informe o usuário: Preenchimento do nome do usuário que será utilizado para acessar o SQL Server.

O usuário deve ter permissão para criar e apagar Bancos de dados, tabelas e informações das tabelas.

Informe a senha: Preenchimento da senha do usuário utilizado para acessar o SQL Server.

Informe o banco de dados: Preenchimento do nome do banco de dados dentro do SQL Server que o KaptureAll utilizará.

Caso o banco de dados não exista no SQL Server, o KaptureAll ira criá-lo automaticamente, bem como todas as tabelas.

Clique no botão "Confirma" para validar as configurações.

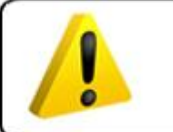

ATENÇÃO! O usuário deve estar ciente de que qualquer alteração feita incorretamente nesta área pode tornar o KaptureALL inutilizável

# Executando o KaptureAll Merge pela primeira vez

Antes de começar a usar o KaptureAll Merge, é necessário configurar a forma como ele se comunicará com o KaptureAll Manager.

Ao ser executado pela primeira vez, o KaptureAll Merge solicita que seja informado o caminho onde o módulo KaptureAll Manager está instalado.

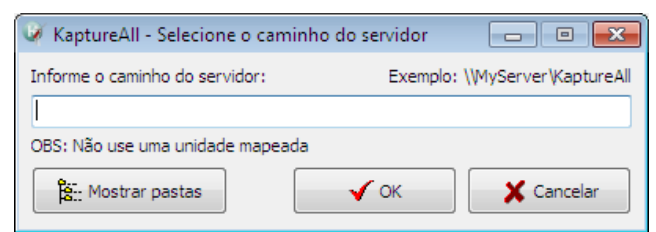

OBS: Mesmo que o KaptureAll Manager esteja instalado no mesmo computador dos demais módulos, este procedimento é necessário.

#### ATENÇÃO!

No caso da versão Multi-Usuário, não deve ser usado como caminho, uma unidade mapeada. Informe o nome do servidor e a pasta onde o KaptureAll Manager está instalado.

Caso não saiba qual é a pasta, informe o nome do servidor e clique no botão "Mostrar Pastas".

Caso a conexão com o servidor ocorra corretamente, as pastas serão exibidas.

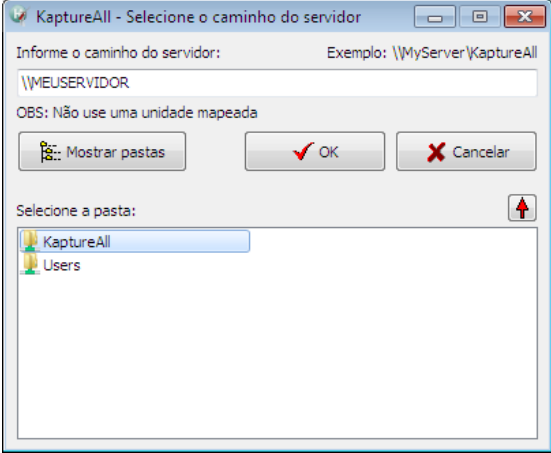

Selecione a pasta onde o KaptureAll Manager está instalado e clique no botão "OK" para validar a configuração.

#### Efetuando login

Para ter acesso aos módulos do KaptureAll, é necessário informar um nome de usuário e uma senha. O usuário padrão é: Admin

A senha padrão é: Admin

| 🧭 KaptureAll - Login |            |
|----------------------|------------|
| Informe o usuário:   |            |
| admin                |            |
| Informe a senha:     |            |
| #####                |            |
| 🗸 ок                 | 🔇 Cancelar |

Clique no botão "OK" para efetuar o login.

Para criar novos usuários, consulte neste manual a seção que fala sobre o módulo KaptureAll Manager.

# Mudando o idioma do KaptureAll Merge

Para mudar o idioma da interface do KaptureAll Merge, clique no menu "Configurações" e na opção "Idiomas".

Selecione o idioma desejado.

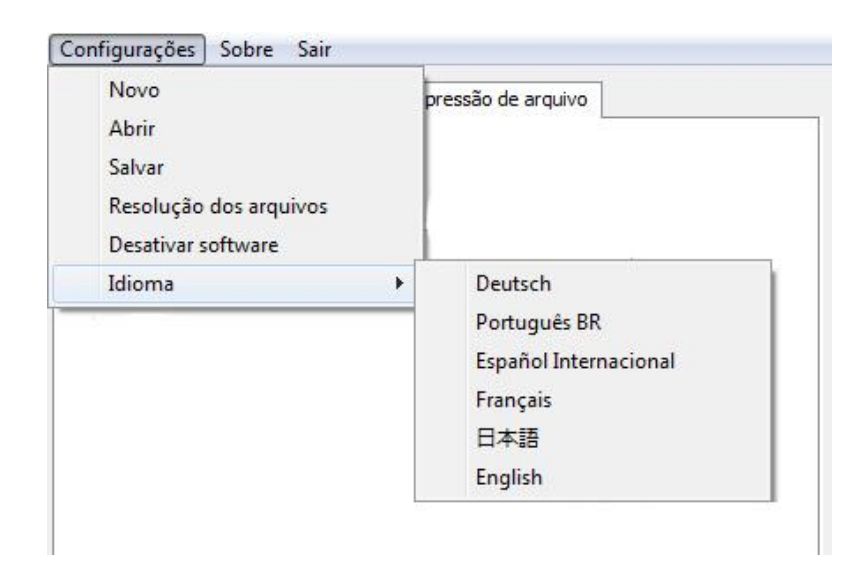

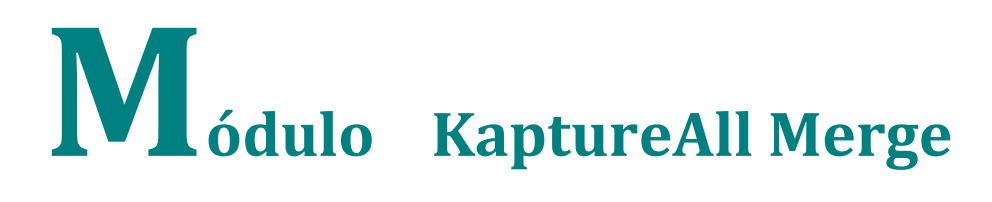

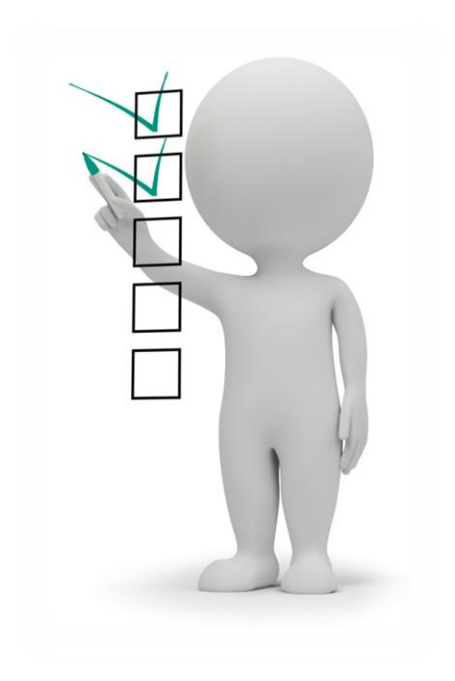

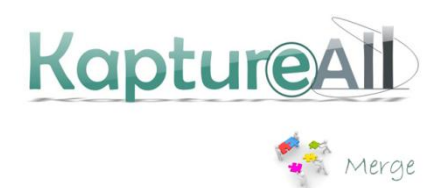

# Apresentando o KaptureAll Merge

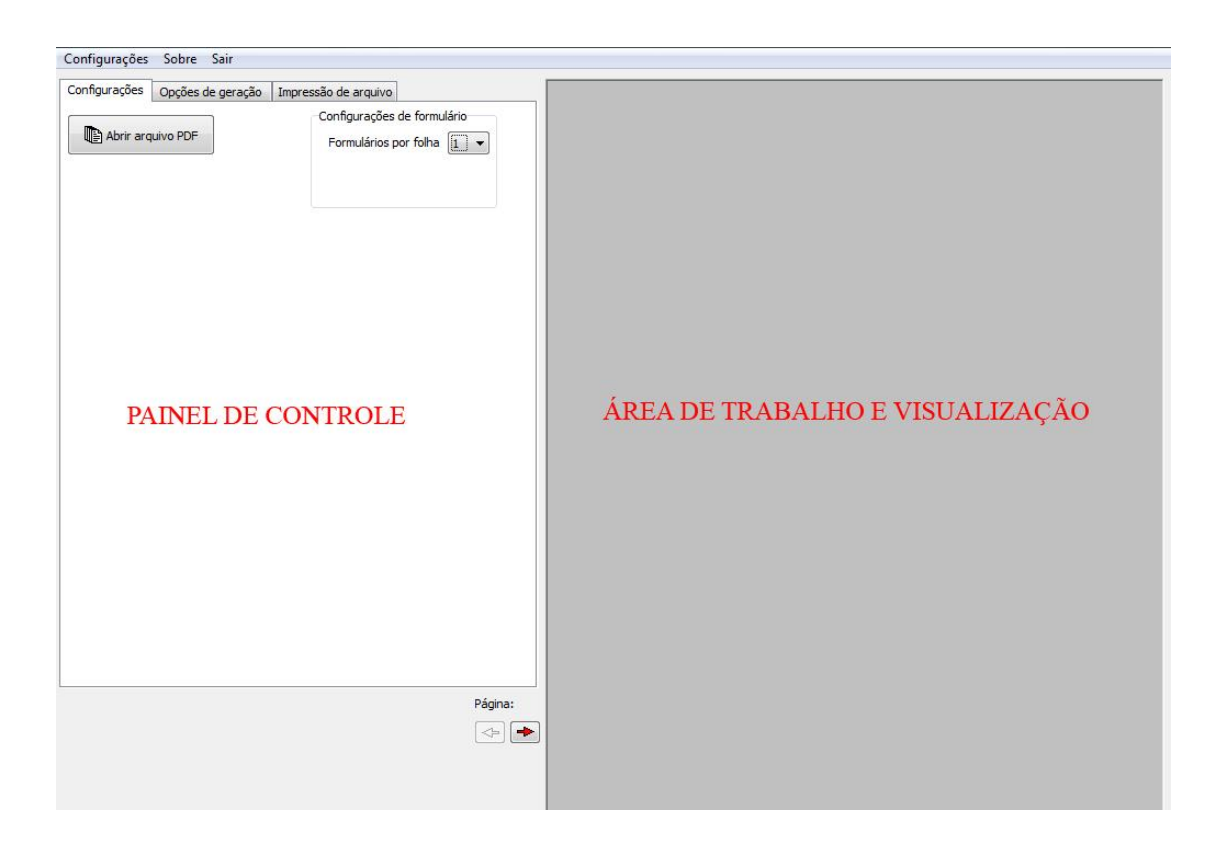

O KaptureAll Merge é dividido em duas partes:

- Painel de Controle: local onde serão realizadas as configurações necessárias para a geração dos arquivos.

- Área de trabalho e visualização: local onde serão posicionados os campos e de visualização.

# Começando a trabalhar com o KaptureAll Merge

Antes de iniciar os trabalhos com o KaptureALL Merge, é necessário definir a resolução do arquivo PDF que será usado como base da configuração.

Entretanto, é importante ficar atento para a explicação a seguir:

Por padrão o KaptureALL Merge usa a resolução de 300 DPIs em seus arquivos base. Esta resolução interfere diretamente na qualidade dos arquivos gerados, ou seja, quanto maior o número de DPIs melhor será a qualidade da imagem. O KaptureALL Merge usa 300 DPIs porque tenta conciliar qualidade, velocidade de geração e tamanho do arquivo.

Como dito acima, quanto maior o número de DPIs melhor será a qualidade da imagem, entretanto, isso acarretará em um maior tempo para geração dos arquivos além de aumentar seu tamanho.

Sendo assim, se você não tem certeza da quantidade de DPIs que pode usar, aconselhamos que seja mantido o padrão de 300 DPIs.

Caso o tempo para geração ou o tamanho dos arquivos esteja muito grande, você pode ir diminuindo este número gradativamente e ir verificando a qualidade da impressão e de leitura na solução KaptureALL.

# Ajustando a resolução do arquivo base

Esta operação deverá ser realizada sempre que um novo trabalho for iniciado.

Sobre Sair Novo Abrir Salvar Resolução dos arquivos Desativar software Idioma

Configurações

Clique na opção "Resolução dos arquivos", no menu "Configurações".

Na tela que abrirá, informe o número de DPIs que será usado e clique no botão "Confirma".

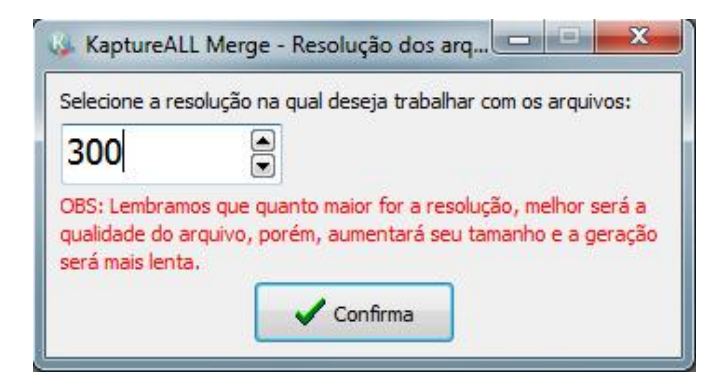

# Criando uma nova configuração

Clique no botão "Abrir arquivo PDF".

Abrir arquivo PDF

O arquivo PDF selecionado será exibido no visualizador e um botão para seleção da base de dados aparecerá.

| Configurações Sobre Sair                                                                                                    |                                                                                                    |                                                                                                    |                                                                                                    |
|----------------------------------------------------------------------------------------------------|----------------------------------------------------------------------------------------------------|----------------------------------------------------------------------------------------------------|----------------------------------------------------------------------------------------------------|
| Configurações       Opções de geração       Impressão de arquivo         Configurações de formulário       Configurações de formulário         Formulários por folha       1         Selecionar base de dados       Margem da folha         0       T                                                                                                    |                                                                                                    | FORM                                                                                                    | ULÁRIO DE TREINAMENTO                                                                                                    |
| Selecione a tabela:                                                                                                    | Candidato:                                                                                                    |                                                                                                    | BC:                                                                                                    |
| Adição de campos         Selecione o campo que deseja adicionar:         Image: Selecione o tipo de campo:         Image: Texto         Image: Selecione o tipo de campo;         Image: Selecione o tipo de campo;         Image: Selecione o tipo de campo;         Image: Selecione o tipo de campo;         Image: Selecione o tipo de campo;         Image: Selecione o topo de campo;         Selecione o topo de campo;         Image: Selecione o topo de campo;         Edição de campos:         Campos adicionados:         Image: Selecione o topo de campo;         Image: Selecione o topo de campo;         Campos adicionados:         Image: Selecione o topo de campo;         Image: Selecione o topo de campo;         Image: Selecione o topo de campo;         Image: Selecione o topo de campo;         Image: Selecione o topo de campo;         Image: Selecione o topo de campo;         Image: Selecione o topo de campo;         Image: Selecione o topo de campo;         Image: Selecione o topo de campo;         Image: Selecione o topo de campo;         Image: Selecione o topo de campo;         Image: Selecione o topo de campo;         Image: Selecione o topo de campo;         Image: Selecio de campo; <td< th=""><th>Nome do Candi         SEX0:         MASCULINO         Controle:         0 0 0 0 0         0 0 0 0 0         0 0 0 0 0         0 0 0 0 0         0 0 0 0 0         0 0 0 0 0         0 0 0 0 0         0 0 0 0 0         0 0 0 0 0         0 0 0 0 0         0 0 0 0 0         0 0 0 0 0         0 0 0 0 0         0 0 0 0 0         0 0 0 0 0         0 0 0 0 0         0 0 0 0 0         0 0 0 0         0 0 0 0         0 0 0 0         0 0 0 0         0 0 0 0         0 0 0 0         0 0 0 0         0 0 0 0         0 0 0 0         0 0 0 0         0 0 0         0 0 0         0 0 0         0 0 0         0 0 0         0 0 0         0 0 0         0 0 0         0 0 0         0 0 0         0 0 0         0 0         0 0         0 0         0 0         0 0         0 0         0 0</th><th>idato:<br/>FEMININO      Perguntas 1 a 5      1 c r c r      2 c r c r      2 c r c r      7 c r      5 c r c r      Ferguntas 6 a 10      A B C D E      A B C D E      A B C D      B      A B C      A B      C      A B      C      A B      C      A      A</th><th>MARQUE AS OPÇÕES QUE DEFINE VOCË NO<br/>MBIENTE DE TRABALHO         ODUSADIA         DINÂMICO       OUSADIA         PRÓ-ATIVO       EQUILIBRADO         COMUNICATIVO       HUMORADO         CORAGEM PARA VENCER       POLIVALENTE</th></td<> | Nome do Candi         SEX0:         MASCULINO         Controle:         0 0 0 0 0         0 0 0 0 0         0 0 0 0 0         0 0 0 0 0         0 0 0 0 0         0 0 0 0 0         0 0 0 0 0         0 0 0 0 0         0 0 0 0 0         0 0 0 0 0         0 0 0 0 0         0 0 0 0 0         0 0 0 0 0         0 0 0 0 0         0 0 0 0 0         0 0 0 0 0         0 0 0 0 0         0 0 0 0         0 0 0 0         0 0 0 0         0 0 0 0         0 0 0 0         0 0 0 0         0 0 0 0         0 0 0 0         0 0 0 0         0 0 0 0         0 0 0         0 0 0         0 0 0         0 0 0         0 0 0         0 0 0         0 0 0         0 0 0         0 0 0         0 0 0         0 0 0         0 0         0 0         0 0         0 0         0 0         0 0         0 0 | idato:<br>FEMININO      Perguntas 1 a 5      1 c r c r      2 c r c r      2 c r c r      7 c r      5 c r c r      Ferguntas 6 a 10      A B C D E      A B C D E      A B C D      B      A B C      A B      C      A B      C      A B      C      A      A | MARQUE AS OPÇÕES QUE DEFINE VOCË NO<br>MBIENTE DE TRABALHO         ODUSADIA         DINÂMICO       OUSADIA         PRÓ-ATIVO       EQUILIBRADO         COMUNICATIVO       HUMORADO         CORAGEM PARA VENCER       POLIVALENTE |
|                                                                                                    |                                                                                                    |                                                                                                    |                                                                                                    |

É preciso definir a quantidade de cartões (formulários) por folha (imagem). Para isso, clique na caixa de seleção "Formulários por folha".

Indique a base de dados de onde o KaptureAll Merge irá extrair os informações.

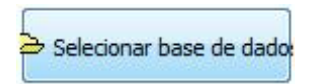

O KaptureAll Merge permite trabalhar com 4 tipos de banco de dados:

#### - ACCESS

Na tela de seleção de banco de dados, clique na aba "MS Access".

#### - Informe o banco de dados

Definição do arquivo Access que será utilizado. Clique no botão 🖻 para selecionar o arquivo.

| MS Access   | SQL Server   | Orade | DBase / | Foxpro |            |         |          |
|-------------|--------------|-------|---------|--------|------------|---------|----------|
| Informe o b | anco de dado | s:    |         |        |            |         |          |
| T/Forula    | phening indu |       |         |        |            |         | <b>2</b> |
| Informe o u | suário:      |       |         |        |            |         |          |
| Informe a s | enha (se hou | /er): |         | [      | •          |         |          |
| e           |              |       |         |        | 🕲 Testar ( | Conexão |          |
| - V         | ОК           |       |         |        |            |         |          |

#### - Informe o usuário

Se o arquivo Access possuir usuário, informe –o.

Caso nenhum usuário tenha sido configurado ou sua existência seja desconhecida, o campo deverá ser deixado em branco.

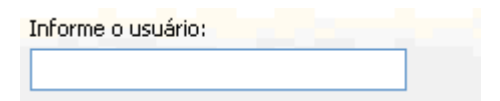

#### - Informe a senha

Se o arquivo Access possuir senha, informe-a.

| Informe a senha (se houver): |
|------------------------------|
|                              |
|                              |
| ✓ ок                         |

Clique no botão "Testar conexão".

Caso a conexão seja possível, uma mensagem de sucesso será exibida.

| Informe o usuário:           |                |
|------------------------------|----------------|
| Informe a senha (se houver): | Testar Conexão |
| 🗸 ок                         |                |

#### - SQL SERVER

Na tela de seleção de banco de dados, clique na aba "SQL Server".

| MS Access   | SQL Server   | Oracle | DBase / Foxpro |                |
|-------------|--------------|--------|----------------|----------------|
| Informe o s | ervidor:     |        |                |                |
| Next        |              |        |                |                |
| Informe o u | isuário:     |        | ſ              | 1              |
|             |              |        |                | Testar Conexão |
| Informe a s | enha:        |        |                |                |
|             |              |        |                | 🖉 ок           |
| Informe o b | anco de dado | s:     |                |                |

#### - Informe o servidor

Definição do servidor e instância do SQL Server que será utilizada.

| Informe o servidor: |  |  |
|---------------------|--|--|
|                     |  |  |
|                     |  |  |

#### - Informe o usuário

Definição do usuário do SQL Server que será utilizado na conexão.

Informe o usuário:

O usuário padrão do SQL Server é o "sa".

#### - Informe a senha

Definição da senha do usuário do SQL Server que será utilizada na conexão.

| Informe a senha: |  |  |
|------------------|--|--|
|                  |  |  |

#### - Informe o banco de dados

Definição do banco de dados do SQL Server que será utilizado na conexão.

Informe o banco de dados:

Clique no botão "Testar conexão"

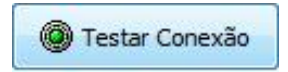

Caso a conexão seja possível, uma mensagem de sucesso será exibida.

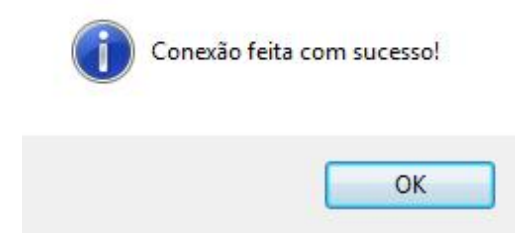

#### - ORACLE

Na tela de seleção de banco de dados, clique na aba "Oracle".

| MS Access  | SQL Server | Oracle | DBase / Foxpro | 1              |  |
|------------|------------|--------|----------------|----------------|--|
| nforme o s | ervidor:   |        |                |                |  |
| l.         |            |        |                |                |  |
| nforme o e | squema:    |        |                |                |  |
|            |            |        |                | Testar Conexão |  |
| nforme a s | enha:      |        |                |                |  |
|            |            |        |                |                |  |
|            |            |        |                |                |  |
|            | ) ov       |        |                |                |  |

#### - Informe o servidor

Definição do servidor do Oracle que será utilizado.

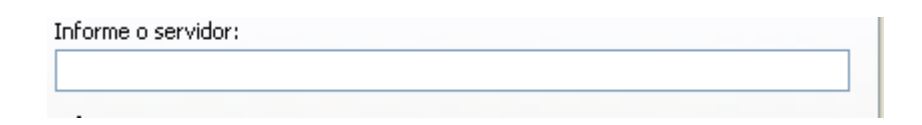

#### - Informe o esquema

Definição do esquema do Oracle que será utilizado na conexão.

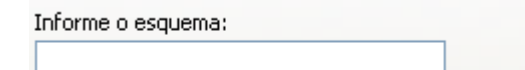

#### - Informe a senha

Definição da senha do esquema do Oracle que será utilizada na conexão.

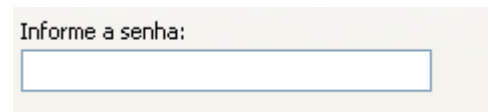

Clique no botão "Testar conexão".

| Informe o esquema: |                |
|--------------------|----------------|
|                    |                |
| Informe a senha:   | Testar Conexão |
|                    |                |

Caso a conexão seja possível, uma mensagem de sucesso será exibida.

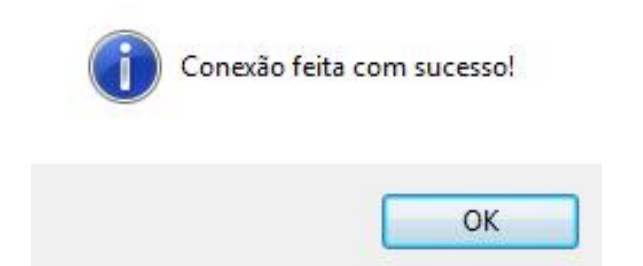

#### - DBASE/FOXPRO

Na tela de seleção de banco de dados, clique na aba "dBASE/FoxPro".

| MS Access   | SQL Server   | Oracle | DBase / Foxpro |                     |
|-------------|--------------|--------|----------------|---------------------|
| Informe o b | anco de dado | s:     |                |                     |
|             |              |        |                | <br><u> <u></u></u> |
| Test        | ar Conexão   | ]      |                |                     |
|             | Лок          | 1      |                |                     |
|             |              |        |                |                     |
|             |              |        |                |                     |

#### - Informe o banco de dados

<u>~</u>21

Definição do arquivo dBASE/FoxPro será utilizada.

| Clique no botão 🖆 para selecionar o arquivo. |  |
|----------------------------------------------|--|
| Informe o banco de dados:                    |  |

| I              | 2 |
|----------------|---|
| Testar Conexão |   |

Clique no botão "Testar conexão"

Caso a conexão seja possível, uma mensagem de sucesso será exibida.

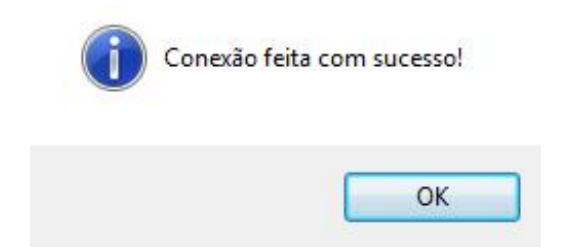

# Selecionando uma tabela, consulta ou "view"

Após selecionar o banco de dados que será usado, precisamos selecionar a tabela, consulta ou view de onde os dados serão obtidos.

| 🗣 Gerador de Formulários personalizados - KaptureALL Merge - |
|--------------------------------------------------------------|
| Configurações Sobre Sair                                     |
| Configurações Opções de geração Impressão de arquivo         |
| Abrir arquivo PDF                                            |
| 😂 Selecionar base de dados                                   |
| Selecione a tabela:                                          |
|                                                              |
|                                                              |
|                                                              |

Por que uma tabela, consulta ou view?

O KaptureALL Merge permite que os dados sejam obtidos não só através de tabelas como também de consultas ou viewers do banco de dados.

Consultas ou Viewers são comandos que podem juntar duas ou mais tabelas, ordenar tabelas e etc.

No SQL Server e no Oracle, estas consultas também podem ser chamadas de Viewers.

Neste manual usaremos como base apenas os termos tabelas e consultas.

Após esta breve definição, vamos selecionar a tabela ou consulta que será usada para obtenção dos dados.

Clique em "Selecione a tabela" e no nome da tabela ou consulta desejada.

| Selecione a tabela:                       |                   |
|-------------------------------------------|-------------------|
| ALUNOS                                    | ✓                 |
| Adição de campos<br>Selecione o campo que | deseja adicionar: |
|                                           | ×                 |
|                                           |                   |
|                                           |                   |

Uma área para adição de campos será exibida.

# Determinando a margem da folha

Após selecionar a base de dados, é possível configurar a margem esquerda da folha.

Para isso, basta alterar o valor na área de configurações de cartão. Uma faixa preta aparecerá do lado direito da imagem.

A realização deste procedimento facilita a configuração de imagens com 2 ou 3 cartões por folha.

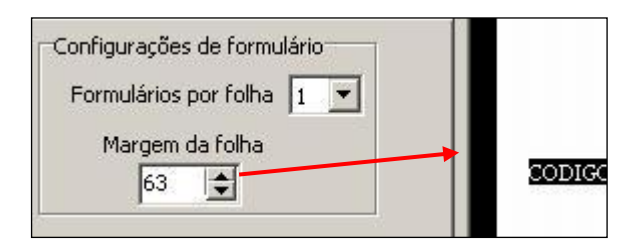

#### ATENÇÃO:

A configuração da margem só influenciará nos campos adicionados após a alteração da mesma.

# Adicionando campos no arquivo base

Para adicionar um campo no arquivo base, clique em "Selecione o campo que deseja adicionar" e selecione o campo desejado.

| ielecione a tabela:                                                            |                                                 |
|--------------------------------------------------------------------------------|-------------------------------------------------|
| ALUNOS 🔽                                                                       |                                                 |
| Adição de campos<br>Selecione o campo que deseja adicionar:                    |                                                 |
| Selecione o tipo de campo:<br>Texto Marca óptica<br>Código de Barras           | Tamanho da fonte:<br>30 🕞<br>Selecione a fonte: |
| OBS: Para adicionar o campo, basta clicar<br>na imagem sobre o local desejado. | T Verdana Arial Black                           |

Selecione o tipo de campo que deseja utilizar.

# Texto

Selecione o tipo "Texto".

Selecione o tipo de campo:
 Texto
 Marc

Informe o tamanho da fonte que será utilizada no texto

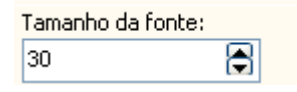

#### Selecione a fonte que será utilizada.

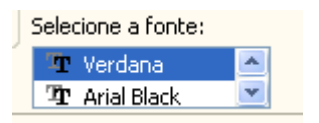

Informe o tamanho máximo do texto

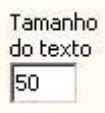

Após a informação dos dados, é preciso, na área de trabalho, clicar no local onde o campo criado estará localizado.

Um retângulo com o nome do campo será exibido na imagem base e uma nova área para edição de campo será mostrada.

Candidato: INSCRICAO

Caso o campo não fique da maneira deseja, é possível alterá-lo das seguintes maneiras:

- Clicando sobre o retângulo adicionado e arrastando-o para modificar sua posição.
- Através da área de "Edição de campos", ao clicar em "Campos adicionados", e selecionar o campo que será editado.

| Edição de car<br>Campos adic                                                     | npos:<br>ionados: |        | Formulário               |
|----------------------------------------------------------------------------------|-------------------|--------|--------------------------|
| 0 - INSCRIC                                                                      | 1 -               |        |                          |
| Торо:                                                                            | Tamanho da fonte: |        |                          |
| 640   50     Esquerda:   Selecione a fonte:     401   Tr Verdana     Tr Webdings |                   | *<br>* | Tamanho<br>do texto<br>5 |
| C Alterar                                                                        | K Excluir         |        |                          |

As configurações referentes a este campo serão exibidas com duas novas opções: "Topo" e "Esquerda".

| Topo:           |  |
|-----------------|--|
| 178             |  |
| Esquerda:       |  |
| 73              |  |
| Esquerda:<br>73 |  |

No campo "Topo", informe a distância do texto em relação ao topo da imagem base.

No campo "Esquerda", informe a distância do texto em relação à margem esquerda da imagem base.

Para confirmar as alterações, clique no botão "Alterar".

Para excluir este campo, clique no botão "Excluir".

| 🔁 Alterar | 🗙 Excluir |
|-----------|-----------|
|           |           |

# Código de barras

Selecione o tipo "Código de barras".

Na área de trabalho, selecione onde o campo será criado.

Como padrão, o tipo de código selecionado pelo KaptureAll Merge é o CODE 39.

É possível também escolher entre EAN-13, QRcode e CODE 128.

| ALUNOS 🗾                                                                       |                 |
|--------------------------------------------------------------------------------|-----------------|
| Adição de campos                                                               |                 |
|                                                                                |                 |
| Selecione o tipo de campo:                                                     |                 |
| C Texto C Marca óptica<br>C Código de Barras                                   | Tipo de código: |
| OBS: Para adicionar o campo, basta clicar<br>na imagem sobre o local desejado. | CODE 39         |

Um retângulo será exibido na imagem base e uma nova área para edição de campo será exibida.

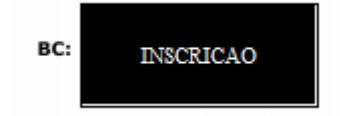

Caso o campo não fique da maneira desejada, é possível alterá-lo das seguintes maneiras:

- Clicando sobre o retângulo, adicionado e arrastando-o para modificar sua posição.
- Através da área de "Edição de campos", ao clicar em "Campos adicionados", e selecionar o campo que será editado.

| Edição de campos:           |
|-----------------------------|
| Campos adicionados:         |
| 1 - CODIGO                  |
|                             |
|                             |
|                             |
| 1 - C O D I G O             |
|                             |
| Esquerda: Topo: Cartão      |
| 431 135 1 Callerar Kexcluir |
|                             |
| Página: 1/1                 |
| 4                           |
|                             |

As configurações referentes a este campo serão exibidas com duas novas opções: "Topo" e "Esquerda".

No campo "Topo", informe a distância do código de barras em relação ao topo da imagem base.

No campo "Esquerda", informe a distância do código de barras em relação à margem esquerda da imagem base.

Caso seja necessário, repita os passos até conseguir o ajuste ideal.

Para confirmar as alterações, clique no botão "Alterar".

Para excluir este campo, clique no botão "Excluir".

| 2 Alterar | X Excluir   |
|-----------|-------------|
|           | Página: 1/1 |
|           | <>          |

# Marca Óptica

Selecione o tipo "Marca Óptica".

| Selecione o campo que deseja adicionar:           |                      |               |
|---------------------------------------------------|----------------------|---------------|
| CPF 👻                                             |                      |               |
| Selecione o tipo de campo:<br>Texto  Marca óptica | Tamanho<br>da fonte: | Tamanho<br>do |
| Código de Barras                                  | 30 🕃                 | 30            |
| )BS: Para adicionar o campo, basta dicar          | Selecione a fon      | te:           |
| na imagem sobre o local deseiado.                 | Tr Verdana           | -             |

No campo "Largura", informe a largura da marca óptica que deseja utilizar

No campo "Altura", informe a altura da marca óptica que deseja utiliza

Na área de trabalho, selecione onde o campo será criado.

Uma janela para a configuração das marcas será exibida.

| Quantidade de:  | Espaçamen     | to entre: |
|-----------------|---------------|-----------|
| linhas 🚺        | linhas        | 50        |
| colunas 1       | colunas       | 50        |
| Orientação      | ıl            |           |
| Configurar valo | ores das marc | as        |
| Confirma        | ×             | Cancela   |

Na janela de configuração de marcas é possível definir os seguintes aspectos:

- Quantidade de linhas
- Quantidade de colunas
- Espaçamento entre as marcas
- Orientação dos dados

Para definir os valores das marcas é preciso clicar no botão

Configurar valores das marcas

Uma janela para a configuração dos valores será exibida.

|          | Segmento 1 | Segmento 2 | Segmento 3  | Segmento 4 | Segmento 5 | Segmento 6 | Segmento 7 | Segmento 8 | Segmento 9 | Segmento 10 |
|----------|------------|------------|-------------|------------|------------|------------|------------|------------|------------|-------------|
| Marca 1  |            |            |             |            |            |            |            |            |            |             |
| Marca 2  |            |            |             |            |            |            |            |            |            |             |
| Marca 3  |            |            |             |            |            |            |            |            |            |             |
| Marca 4  |            |            |             |            |            |            |            |            |            |             |
| Marca 5  |            |            |             |            |            |            |            |            |            |             |
| Marca 6  |            |            |             |            |            |            |            |            |            |             |
| Marca 7  |            |            |             |            |            |            |            |            |            |             |
| Marca 8  |            |            |             |            |            |            |            |            |            |             |
| Marca 9  |            |            |             |            |            |            |            |            |            |             |
| Marca 10 |            |            |             |            |            |            |            |            |            |             |
|          | Confirma   | -          | Replica val | ores       |            |            |            |            |            |             |

De acordo com a quantidade de linhas e colunas, marcas pretas serão exibidas na imagem base e uma nova área para edição de campo será exibida.

Preencha os valores das marcas para o seguimento 1 (coluna 1) caso a orientação seja vertical.

Preencha os valores na altura da Marca 1 (linha 1), caso a orientação seja horizontal.

Para repetir os valores nos outros seguimentos basta clicar em:

📬 Replicar Valores

#### Exemplo:

|          | Segmento 1 | Segmento 2 | Segmento 3 | Segmento 4 |
|----------|------------|------------|------------|------------|
| Marca 1  | 0          |            |            |            |
| Marca 2  | 1          |            |            |            |
| Marca 3  | 2          |            |            |            |
| Marca 4  | 3          |            |            |            |
| Marca 5  | 4          |            |            |            |
| Marca 6  | 5          |            |            |            |
| Marca 7  | 6          |            |            |            |
| Marca 8  | 7          |            |            |            |
| Marca 9  | 8          |            |            |            |
| Marca 10 | 9          |            |            |            |

Caso o campo não fique da maneira deseja, é possível alterá-lo.

Para modificar a marca de posição, é possível clicar e arrastar a mesma.

Também é possível editá-la através da área de "Edição de campos". Clique em "Campos adicionados", selecionando o campo que será editado (cada marca é equivalente a um campo).

gmento 4

| <ul> <li>Edição de can</li> </ul> | ipos:                 |            |
|-----------------------------------|-----------------------|------------|
| Campos adici                      | onados:               | Formulário |
| 0 - ID                            |                       | 1 -        |
| Topo:                             | Valor para impressão: |            |
| 515                               | 0                     |            |
| Esquerda:<br>278                  | Posição no campo:     |            |
|                                   | Altura: Largura:      |            |
| 2 Alterar                         | K Excluir             |            |

Observe que as configurações referentes a este campo serão exibidas com três novas opções: Topo, Esquerda e Posição no campo.

No campo "Topo", informe a distância da marca em relação ao topo da imagem base.

No campo "Esquerda", informe a distância da marca em relação à margem esquerda da imagem base.

No campo "Largura", informe a largura da marca.

No campo "Altura", informe a altura da marca.

| Altura: | Largura: |
|---------|----------|
| 50 🕃    | 50 🕃     |

No campo "Posição no campo", é definida a posição do texto comparada ao "Valor para impressão" de forma que a marca seja criada.

| Valor para impressão: |
|-----------------------|
| 0                     |
| Posição no campo:     |

#### Exemplo

O formato do campo que será impresso é o seguinte:

O valor deste campo no banco de dados é 01236

Cada caractere representará uma coluna.

| Adição de campos<br>Selecione o campo que deseja adicionar: |            |               | 2<br>3<br>4<br>5<br>6<br>7<br>8<br>0<br>7 |
|-------------------------------------------------------------|------------|---------------|-------------------------------------------|
|                                                             |            | <b>01</b> (   | A)                                        |
|                                                             |            | 02 (          | A)                                        |
|                                                             |            | 03            |                                           |
| Edição de campos:                                           |            | <b>05</b> C   | A)                                        |
| Campos adicionados:                                         | Formulário | <b>06</b> C   | A                                         |
| (compositionados.                                           |            | <b>07</b> C   | A                                         |
| 0 - ID 🔹                                                    | 1 -        | 08 🤇          | A                                         |
|                                                             |            | <b>09</b> (   | A)                                        |
| Topo: Valor para impressão:                                 |            | 10 (          | V.                                        |
| 515 💌 0                                                     |            | 11 (          |                                           |
| 515 📼                                                       |            | 12            |                                           |
| Esquerda: Posição no campo:                                 |            | = 14 0        | A)                                        |
| 278                                                         |            | <b>15</b> C   | A)                                        |
|                                                             |            | <b>— 16</b> C | A                                         |
| Altura: Largura:                                            |            | <b>17</b> C   | A                                         |
| 35 🛎 65 🛎                                                   |            | 18 🤇          | A)                                        |
|                                                             |            | <b>1</b> 9 (  | A)                                        |
|                                                             |            | 20 (          | A)                                        |
| 🔁 Alterar 🛛 🗙 Excluir                                       |            | 21 (          |                                           |
|                                                             |            | 23 (          |                                           |
|                                                             |            |               |                                           |

Para imprimir o valor da primeira coluna, é preciso informar no campo "Posição no campo" o valor 1.

O KaptureAll Merge confrontará o valor da posição 1 do campo do banco de dados com o "Valor para impressão".

Com valores iguais a marca é gerada.

Se necessário, repita os passos para conseguir o ajuste ideal.

Para confirmar as alterações, clique no botão "Alterar".

Para excluir este campo, clique no botão "Excluir".

| 🔁 Alterar | 🗶 Excluir |
|-----------|-----------|
|           |           |

# Salvando uma configuração

Clique no menu "Configurações" e na opção "Salvar".

| Sobre    | Sair                         |                                       |
|----------|------------------------------|---------------------------------------|
|          |                              |                                       |
|          |                              |                                       |
|          |                              |                                       |
| dos arqu | uivos                        |                                       |
| oftware  |                              |                                       |
|          |                              | +                                     |
|          | Sobre<br>dos arqu<br>oftware | Sobre Sair<br>dos arquivos<br>oftware |

Clique no botão "OK" para confirmar.

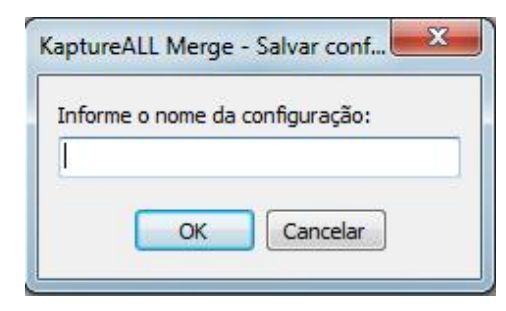

Caso a configuração já exista, o KaptureAll Merge irá perguntar se deve substituí-la ou não.

# Abrindo uma configuração

Para abrir uma configuração salva, clique no menu "Configurações" e na opção "Abrir".

| Configurações | Sobre Sair   |
|---------------|--------------|
| Novo          |              |
| Abrir         |              |
| Salvar        |              |
| Resolução     | dos arquivos |
| Desativar s   | oftware      |
| Idioma        | •            |

Na tela que abrirá, selecione a configuração desejada e clique no botão "Abrir".

| KaptureALL Merge - Abrir co      | nfiguração |
|----------------------------------|------------|
| elecione a configuração que dese | ja abrir:  |
|                                  |            |
| Abrir                            | 帚 Excluit  |

# Excluindo uma configuração

Para excluir uma configuração salva, clique no menu "Configurações" e na opção "Abrir".

Na tela que abrirá, selecione a configuração que desejada e clique no botão "Excluir".

|       |              | rint |   |
|-------|--------------|------|---|
|       | ue ueseja av |      |   |
| Teste |              |      | 1 |

# Gerando formulários personalizados

Para gerar um formulário personalizado é preciso ir até a aba "Opções de geração"

| Configurações                        | Opções de geração                                                         | Impressão de arquivo |  |
|--------------------------------------|---------------------------------------------------------------------------|----------------------|--|
| Opções de ge<br>Quantidade d<br>50 😨 | ração<br>e páginas por arquivo:<br>0 = Sem limite<br>om este(s) campo(s): | Início:<br>1         |  |

#### As configurações a seguir são opcionais.

Na área "Opções de geração" é possível encontrar as seguintes opções:

#### Quantidade de páginas por arquivo

Como padrão, o KaptureAll Merge limita a 50 o número de páginas por arquivo gerado.

Caso seja necessário um padrão maior que o utilizado, basta alterar o valor. O valor 0 (zero) indica que o(s) arquivo(s) gerado(s) não possui limite de páginas.

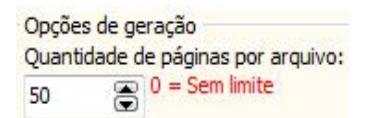

#### *Nomear com estes campos*

Esta caixa deverá ser marcada, caso o usuário deseje que o KaptureAll Merge utilize como base um ou mais campos da tabela, ou consulta selecionada, para nomear os arquivos que serão gerados.

Para isso, selecione o campo que será utilizado no menu e clique no botão com a seta para baixo para que o campo seja incluído na lista.

Atenção: Essa opção é desabilitada para formulários que possuem mais de um cartão por folha.

| Nomear com este(s) campo(s): |   |
|------------------------------|---|
| 5ALA 🗸 🗸                     | t |
| NOME\SALA\                   |   |

Repita o procedimento para todos os campos que serão utilizados.

Os campos selecionados serão exibidos separados por uma contra barra (\).

Os arquivos serão nomeados utilizando um sublinhado como separador.

NOME\SALA\

Caso o usuário não desejar utilizar campos do banco de dados para fazer a nomeação, esta opção não deverá ser marcada, e o KaptureAll Merge utilizará uma numeração sequencial.

#### Início

Este campo recebe o valor 1 que representa o primeiro registro da tabela ou consulta selecionada.

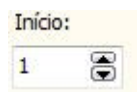

Caso o usuário precise começar a impressão a partir de outro registro, basta informar a posição inicial neste campo.

Esta opção deve ser utilizada caso ocorra algum problema na geração, tornando possível continuar de onde foi interrompido.

#### Fim

Este campo recebe o valor do total de registros da tabela ou consulta selecionada.

| Fim: |   |
|------|---|
| 552  | ۲ |

#### ATENÇÃO:

O valor inicial deverá ser sempre maior que o final.

Caso o usuário opte por não imprimir todos os registros, basta informar o último registro que será impresso.

# Criando uma ordem para geração

Como padrão, o KaptureAll Merge utiliza a ordem dos registros existentes na tabela ou consulta selecionadas.

O usuário pode alterar esta ordem de geração.

Para isso, é necessário ir à área "Ordenação de campos".

Em "Campos da tabela", selecione o campo da ordenação e clique no botão com uma seta para direita.

| Ordenação de campos:                       |                       |
|--------------------------------------------|-----------------------|
| Selecione a ordem de criação.              |                       |
| Campos da tabela                           | Ordenação:            |
| CODIGO<br>NOME<br>SALA<br>EMPRESA<br>SETOR | <ul> <li>◆</li> </ul> |
|                                            | 🕞 Localizar registro  |

Ao fazer isso, o campo sairá da lista de "Campos da tabela" e passará para a lista "Ordenação".

| Ordenação de campos:<br>Selecione a ordem de criação.<br>Campos da tabela<br>CODIGO<br>SALA<br>EMPRESA<br>SETOR | Ordenação:         |
|----------------------------------------------------------------------------------------------------|--------------------|
| SETOR                                                                                                    | Cocalizar registro |

#### ATENÇÃO:

**Não** é necessário realizar este procedimento para todos os campos, apenas para os que precisam ser ordenados.

#### Localizando um registro

Caso ocorra alguma interrupção no processo de geração/impressão dos arquivos, é necessário saber o registro da tabela, ou consulta selecionada, referente ao último formulário gerado.

O KaptureAll Merge localizará e indicará a posição do registro, baseando-se na ordenação configurada pelo usuário.

Clique no botão "Localizar registro", na área de "Ordenação de campos". Na tela que abrirá será possível ver as seguintes opções:

| 😺 KaptureALL Merge - Localizador de registros |                                          |   |
|-----------------------------------------------|------------------------------------------|---|
| Selecione o campo para pesquisa:              | Digite a informação que será pesquisada: |   |
|                                               | [];<br>[];<br>] Imprimir registro        |   |
|                                               | Posição do registro: 0                   |   |
| INSCRICAO                                     |                                          | ~ |
| 551                                           |                                          |   |
| 558                                           |                                          |   |
| 465                                           |                                          |   |
| 466                                           |                                          |   |
| 464                                           |                                          |   |
| 468                                           |                                          |   |
| 474                                           |                                          |   |
| 470                                           |                                          |   |
| 476                                           |                                          |   |
| 473                                           |                                          |   |
| 459                                           |                                          |   |
| 463                                           |                                          |   |
| 486                                           |                                          |   |
| 478                                           |                                          |   |
| 481                                           |                                          |   |
|                                               |                                          | • |
|                                               | •                                        |   |

#### - Selecione o campo para pesquisa

Seleção do campo da tabela, ou consulta selecionada, que será utilizada para pesquisa pelo registro.

| Selecione o campo para pesquisa: |   |
|----------------------------------|---|
|                                  | • |
| INSCRICAO                        |   |
| Nome                             |   |
| CPF                              |   |
| Sala                             |   |
| CURSO                            |   |
| Q01                              |   |
| Q02                              |   |
| Q03                              | * |

#### - Digite a informação que será pesquisada

Definição do dado que será localizado.

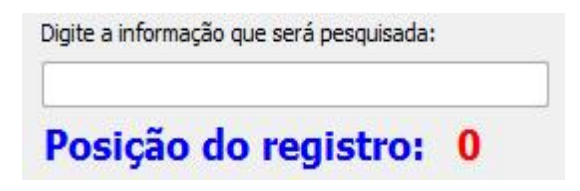

Não é necessário informar o dado completo. O KaptureAll Merge localizará todos os dados que contenham a informação digitada.

Para imprimir apenas este registro, selecione o registro desejado e clique no botão "Imprimir registro".

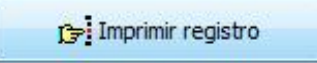

Para recomeçar a geração/impressão a partir deste ponto, é necessário um duplo clique sobre o registro na lista.

O valor do registro será passado ao campo "Inicio" na área "Opções de geração".

# Gerando ou imprimindo os formulários personalizados efetivamente

#### Apenas gerando os arquivos

Para gerar arquivos sem imprimi-los, é preciso desmarcar a caixa "Fazer impressão direta" e clicar no botão "Iniciar".

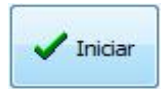

OBS: Se desejar gerar apenas os dados variáveis sem a imagem do cartão, selecione a caixa "Imprimir fundo branco"

Se a opção "Nomear com estes campos" estiver desmarcada, o KaptureAll Merge pedirá que seja informado o nome do primeiro arquivo a ser gerado e o local onde será salvo.

| ntigurações :                                      | Sobre Sair                                                      |                                      |
|----------------------------------------------------|-----------------------------------------------------------------|--------------------------------------|
| onfigurações                                       | Opções de geração                                               | Impressão de arquivo                 |
| Opções de ge                                       | ração                                                           |                                      |
| Quantidade d<br>0<br>Nomear d<br>SALA<br>NOME\SALA | le páginas por arquivo<br>0 = Sem limit<br>om este(s) campo(s): | o: Início:<br>te 1 🚔<br>Fim:<br>10 🗣 |

Os demais arquivos receberão o mesmo nome e uma numeração sequencial.

Atenção: Essa opção é desabilitada para formulários que possuem mais de um cartão por folha.

Se a opção "Nomear com estes campos" estiver marcada, o KaptureAll Merge pedirá que seja informado o local onde os arquivos serão salvos.

# Imprimindo os arquivos

Para imprimir, é preciso marcar a caixa "Fazer impressão direta" e clicar no botão "Iniciar".

As seguintes opções aparecerão:

#### - Intervalo para impressão

Definição do intervalo de páginas que o KaptureAll Merge enviará para a impressora.

#### - Orientação do papel

Definição da orientação de impressão dos arquivos, podendo ser na vertical (retrato) ou na horizontal (paisagem).

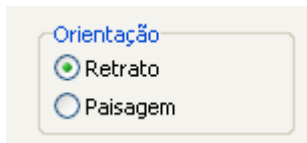

#### - Tamanho do papel

Definição do tamanho do papel que será utilizado na impressão

|        | ~ |
|--------|---|
| A5     |   |
| Letter |   |
| A4     |   |
| Legal  |   |
| A3     |   |

#### - Selecione a impressora

Definição da impressora que será utilizada na impressão.

Caso nenhuma seja definida, a impressora padrão será automaticamente selecionada.

|                               | ~ |
|-------------------------------|---|
| SHARP AL-1655CS               | ~ |
| Microsoft XPS Document Writer |   |
| Microsoft Office Document Ima |   |
| Doro PDF Writer               |   |
| DocuCom PDF Driver            | _ |
| Auto SHARP AL-1655CS em Mk    |   |
| Auto SHARP AL-1655CS em AD    | _ |
| Auto Microsoft XPS Document \ | Y |

#### Impressão de arquivo

O KapureALL Merge permite a impressão de arquivos gerados anteriormente e de arquivos PDF.

Para iniciar a impressão de um arquivo do KaptureAll Merge ou PDF, é preciso clicar na aba "Impressão de arquivo" e no botão "Abrir arquivo PDF" para abrir o arquivo que será impresso.

| configurações   Opções de geração                                        |                     |
|--------------------------------------------------------------------------|---------------------|
| Imprimir todas                                                           | Informe as páginas: |
| 🔲 Imprimir páginas específicas                                           | Exemplo: 2;5;9      |
| Imprimir intervalo                                                       | Início: Fim:        |
| Selecione a impressora:                                                  | 1                   |
| DBS: Se nenhuma for selecionada,a<br>a impressora padrão será útilizada. | Orientação          |
| Número de cópias:                                                        |                     |
| 1                                                                        | Selecione o papel:  |
|                                                                          | A4 🔻                |
| 🕒 Imprimir                                                               |                     |

Na aba é possível encontrar as seguintes opções:

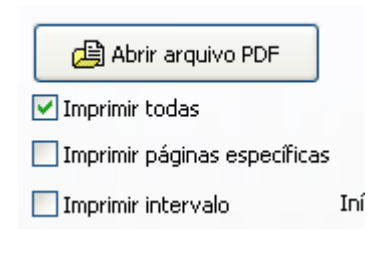

#### - Imprimir todas

Marque esta opção para imprimir todas as páginas do arquivo aberto.

🗹 Imprimir todas

#### - Imprimir páginas específicas

Marque esta opção para imprimir páginas selecionadas do arquivo aberto.

Imprimir páginas específicas

#### - Informe as páginas

Informação das páginas que serão impressas, separadas por ";" (ponto-e-vírgula)

Exemplo:

Para imprimir as páginas 3 e 5, informe neste campo o valor 3;5

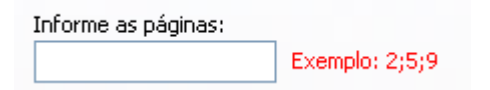

#### - Imprimir intervalo

Marque esta opção para imprimir um intervalo de páginas do arquivo aberto.

Início: informe aqui o início do intervalo

Fim: informe aqui o fim do intervalo

Exemplo: para imprimir da página 2 a página 5, é preciso informar em "Início" o valor 2 e em "Fim" o valor 5

| 🗹 Imprimir intervalo | Início: | 2 🖨 Fim: 5 🚔 |
|----------------------|---------|--------------|
| C 1 · · ·            |         |              |

#### - Orientação do papel

Seleção da orientação dos arquivos, podendo ser na vertical (retrato) ou na horizontal (paisagem).

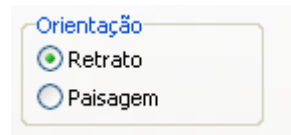

#### - Tamanho do papel

Seleção do tamanho do papel que será usado para impressão

| Selecione o pa | ipel: |
|----------------|-------|
| A4             | *     |
| A5             |       |
| Letter         |       |
| A4             |       |
| Legal          |       |
| A3             |       |
|                |       |

#### - Selecione a impressora

Seleção da impressora que será utilizada para impressão do arquivo.

Caso nenhuma impressora seja selecionada, a impressora padrão será utilizada.

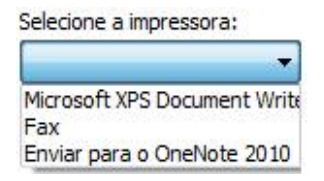

#### - Número de cópias

Definição do número de cópias que será impresso.

Para iniciar a impressão, clique no botão "Imprimir".

| Núme<br>1 | ro de cópias: |  |
|-----------|---------------|--|
|           | 🖺 Imprimir    |  |
|           |               |  |

Para navegar pelas páginas do arquivo aberto, é preciso clicar nas setas de navegação.

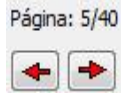

# Ajuda e Suporte

Para ajuda/suporte entre em contato conosco através do site: <u>www.kaptureall.com</u>

HS Informática – KaptureAll são marcas registradas de HS Hard e Soft Informática Com. e Ind. Ltda. Todos os direitos são reservados.
É proibido o uso, duplicação ou distribuição sem autorização expressa e por escrito da HS Hard e Soft Informática Com. e Ind. Ltda. Versão MAN 00060-12